# Nokia 6151 Användarhandbok

9250160 Utgåva 2

#### KONFORMITETSDEKI ARATION

Härmed intvoar, NOKIA CORPORATION, att denna RM-200-produkt står i överensstämmelse med de väsentliga egenskapskrav och övriga relevanta bestämmelser som framgår av direktiv 1999/5/EG.

En kopia av konformitetsdeklarationen finns på http://www.nokia.com/phones/declaration of conformity/.

# **C€**0434

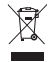

Den överkorsade soptunnan på hjul betyder att inom EU måste produkten vid slutet av dess livslängd föras till en separat sopuppsamling. Detta gäller inte bara denna enhet utan även alla tillbehör som är märkta med denna symbol. Kasta inte dessa produkter med det vanliga hushållsavfallet. Mer information finns i produktens miljödeklaration Eco-Declaration eller i den landsspecifika informationen på www.nokia.com

Copyright © 2006 Nokia. Alla rättigheter förbehållna.

Reproduktion, överföring, distribution eller lagring av delar av eller hela innehållet i detta dokument i vilken som helst form, utan föregående skriftlig tillåtelse från Nokia, är förbiuden.

US Patent No 5818437 and other pending patents. T9 text input software Copyright (C) 1997-2006. Tegic Communications, Inc. All rights reserved.

Nokia, Visual Radio, Nokia Connecting People och Pop-Port är varukännetecken eller registrerade varumärken som tillhör Nokia Corporation. Andra produkt- och företagsnamn som det hänvisats till kan vara varukännetecken eller näringskännetecken som tillhör sina respektive ägare.

Nokia tune är ett ljudmärke som tillhör Nokia Corporation.

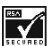

Includes RSA BSAFE cryptographic or security protocol software from RSA Security.

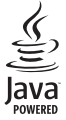

Java is a trademark of Sun Microsystems. Inc.

This product is licensed under the MPEG-4 Visual Patent Portfolio License (i) for personal and noncommercial use in connection with information which has been encoded in compliance with the MPEG-4 Visual Standard by a consumer engaged in a personal and noncommercial activity and (ii) for use in connection with MPEG-4 video provided by a licensed video provider. No license is granted or shall be implied for any other use. Additional information including that relating to promotional, internal and commercial uses may be obtained from MPEG LA, LLC. See <http://www.mpegla.com>.

Denna produkt är licensierad under MPEG-4 Visual Patent Portfolio License (i) för personligt och icke-kommersiellt bruk i samband med information som kodats av en konsument i

enlighet med MPEG-4 Visual Standard för personligt och icke-kommersiellt bruk eller (ii) för användning i samband med MPEG-4-video tillhandahållen av en licenserad videoleverantör. Ingen licens beviljas eller underförstås för något annat syfte. Ytterligare information, inklusive användning för marknadsföring, internt och kommersiellt bruk, kan hämtas från MPEG LA, LLC. Se <http://www.mpegla.com>.

Nokia utvecklar ständigt sina produkter. Nokia förbehåller sig rätten att göra ändringar och förbättringar i de produkter som beskrivs i detta dokument utan föregående meddelande.

Under inga omständigheter skall Nokia vara ansvarigt för förlust av data eller inkomst eller särskild, tillfällig, följdskada, eller indirekt skada, oavsett orsaken till förlusten eller skadan.

Innehållet i detta dokument gäller aktuella förhållanden. Förutom vad som stadgas i tillämplig tvingande lagstiftning, ges inga garantier av något slag, varken uttryckliga eller underförstådda, inklusive, men utan begränsning till, garantier avseende produktens allmänna lämplighet och/eller lämplighet för ett särskilt ändamål, vad gäller riktighet, tillförlitlighet eller innehållet i detta dokument. Nokia förbehåller sig rätten att ändra detta dokument eller återkalla det utan föregående meddelande.

Tillgång till särskilda produkter kan variera efter region. Vänligen kontrollera detta med din närmaste Nokia-återförsäljare.

Denna enhet kan innehålla artiklar, teknik eller programvara som faller under exportlagar och regleringar från USA eller andra länder. Spridning i strid mot lagen är förbjuden.

9250160/utgåva 2

# Innehåll

| Säkerhetsinformation                                                                                                    | . 6                              |
|----------------------------------------------------------------------------------------------------|----------------------------------|
| Allmän information<br>Koder                                                                                                    | <b>. 9</b><br>9                  |
| Tjänst för<br>konfigurationsinställningar<br>Ladda ned innehåll<br>Nokias support- och<br>kontaktinformation                                                                               | 10<br>10<br>11                   |
| 1. Komma igång<br>Sätta i SIM-kortet och batteriet<br>Installera ett minneskort<br>Ladda batteriet<br>Slå på och stänga av telefonen<br>Starta utan SIM-kort<br>Normal användningsposition | 12<br>13<br>14<br>15<br>16<br>16 |
| <b>2. Din telefon</b><br>Knappar och delar<br>Vänteläge<br>Låsa knapparna (knapplås)                                                                                                    | <b>17</b><br>17<br>18<br>22      |
| <b>3. Samtalsfunktioner</b><br>Ringa ett röstsamtal<br>Besvara eller avvisa ett röstsamtal<br>Alternativ under ett röstsamtal                                                              | <b>23</b><br>23<br>24<br>25      |
| <b>4. Skriva in text</b><br>Inställningar<br>Automatisk textigenkänning<br>Normal textinmatning                                                                                            | <b>26</b><br>26<br>26<br>27      |
| 5. Bläddra i menyerna                                                                                                    | 28                               |
| 6. Meddelanden<br>Textmeddelanden (SMS)<br>SIM-meddelanden<br>Multimediemeddelanden<br>Minnet fullt<br>Mappar                                                                              | 29<br>30<br>31<br>34<br>34       |

| Snabbmeddelanden<br>Ljudmeddelanden<br>Röstmeddelanden<br>Infomeddelanden<br>Servicekommandon<br>Radera meddelanden<br>Meddelandeinställningar                                                                                                    | 35<br>35<br>36<br>36<br>36<br>36<br>37                                                               |
|----------------------------------------------------------------------------------------------------|----------------------------------------------------------------------------------------------------|
| 7. Kontakter                                                                                                    | 40                                                                                                   |
| Söka efter en kontakt                                                                                                    | 40                                                                                                   |
| Spara namn och telefonnummer                                                                                                    | 40                                                                                                   |
| Spara nummer och textobjekt                                                                                                    | 40                                                                                                   |
| Flytta eller kopiera kontakter                                                                                                    | 41                                                                                                   |
| Redigera kontaktinformation                                                                                                    | 42                                                                                                   |
| Radera kontakter                                                                                                    | 42                                                                                                   |
| Visitkort                                                                                                    | 42                                                                                                   |
| Inställningar                                                                                                    | 42                                                                                                   |
| Grupper                                                                                                    | 43                                                                                                   |
| Snabbuppringning                                                                                                    | 43                                                                                                   |
| Service och mina nummer                                                                                                    | 43                                                                                                   |
|                                                                                                    |                                                                                                    |
| 8. Logg                                                                                                    | 44                                                                                                   |
| 8. Logg<br>9. Inställningar                                                                                                    | 44<br>45                                                                                             |
| 8. Logg<br>9. Inställningar<br>Profiler                                                                                                    | 44<br>45<br>45                                                                                       |
| 8. Logg<br>9. Inställningar<br>Profiler<br>Teman                                                                                                    | 44<br>45<br>45<br>45                                                                                 |
| 8. Logg<br>9. Inställningar<br>Profiler<br>Teman<br>Ljudsignal                                                                                                    | 44<br>45<br>45<br>45<br>46                                                                           |
| 8. Logg<br>9. Inställningar<br>Profiler<br>Teman<br>Ljudsignal<br>Display                                                                                                    | 44<br>45<br>45<br>46<br>46                                                                           |
| 8. Logg<br>9. Inställningar<br>Profiler<br>Teman<br>Ljudsignal<br>Display<br>Tids- och datuminställningar                                                                                                    | <b>44</b><br><b>45</b><br>45<br>46<br>46<br>48                                                       |
| 8. Logg<br>9. Inställningar<br>Profiler<br>Teman<br>Ljudsignal<br>Display<br>Tids- och datuminställningar<br>Mina genvägar                                                                                                    | <b>44</b><br>45<br>45<br>46<br>46<br>48<br>48                                                        |
| 8. Logg<br>9. Inställningar<br>Profiler<br>Teman<br>Ljudsignal<br>Display<br>Tids- och datuminställningar<br>Mina genvägar<br>Anslutbarhet                                                                                                    | <b>44</b><br>45<br>45<br>46<br>46<br>48<br>48<br>50                                                  |
| 8. Logg<br>9. Inställningar<br>Profiler<br>Teman<br>Ljudsignal<br>Display<br>Tids- och datuminställningar<br>Mina genvägar<br>Anslutbarhet<br>Samtal                                                                                                    | <b>44</b><br><b>45</b><br>45<br>46<br>46<br>48<br>48<br>50<br>56                                     |
| 8. Logg<br>9. Inställningar<br>Profiler<br>Teman<br>Ljudsignal<br>Display<br>Tids- och datuminställningar<br>Mina genvägar<br>Anslutbarhet<br>Samtal<br>Telefon                                                                                                    | <b>44</b><br><b>45</b><br>45<br>46<br>46<br>48<br>48<br>50<br>56<br>57                               |
| 8. Logg<br>9. Inställningar<br>Profiler<br>Teman<br>Ljudsignal<br>Display<br>Tids- och datuminställningar<br>Mina genvägar<br>Anslutbarhet<br>Samtal<br>Telefon<br>Tillbehör                                                                                                    | <b>44</b><br><b>45</b><br>45<br>46<br>46<br>48<br>48<br>50<br>56<br>57<br>58                         |
| 8. Logg<br>9. Inställningar<br>Profiler<br>Teman<br>Ljudsignal<br>Display.<br>Tids- och datuminställningar<br>Mina genvägar<br>Anslutbarhet<br>Samtal<br>Telefon<br>Tillbehör<br>Konfiguration                                                                                       | <b>44</b><br><b>45</b><br>45<br>46<br>46<br>48<br>48<br>50<br>56<br>57<br>58<br>59                   |
| 8. Logg<br>9. Inställningar<br>Profiler<br>Teman<br>Ljudsignal<br>Display.<br>Tids- och datuminställningar<br>Mina genvägar<br>Anslutbarhet<br>Samtal<br>Telefon<br>Tillbehör<br>Konfiguration<br>Säkerhet                                                                           | <b>44</b><br><b>45</b><br>45<br>46<br>46<br>48<br>50<br>56<br>57<br>58<br>59<br>60                   |
| 8. Logg<br>9. Inställningar<br>Profiler<br>Teman<br>Ljudsignal<br>Display<br>Tids- och datuminställningar<br>Mina genvägar<br>Anslutbarhet<br>Samtal<br>Telefon<br>Tillbehör<br>Konfiguration<br>Säkerhet<br>Hantera digitala rättigheter                                            | <b>44</b><br><b>45</b><br>45<br>46<br>46<br>48<br>48<br>50<br>56<br>57<br>58<br>59<br>60<br>61       |
| 8. Logg<br>9. Inställningar<br>Profiler<br>Teman<br>Ljudsignal<br>Display<br>Tids- och datuminställningar<br>Mina genvägar<br>Anslutbarhet<br>Samtal<br>Telefon<br>Tillbehör<br>Konfiguration<br>Säkerhet<br>Hantera digitala rättigheter<br>Uppdateringar av                        | <b>44</b><br><b>45</b><br>45<br>46<br>46<br>48<br>50<br>56<br>57<br>58<br>59<br>60<br>61             |
| 8. Logg<br>9. Inställningar<br>Profiler<br>Teman<br>Ljudsignal<br>Display<br>Tids- och datuminställningar<br>Mina genvägar<br>Anslutbarhet<br>Samtal<br>Telefon<br>Tillbehör<br>Konfiguration<br>Säkerhet.<br>Hantera digitala rättigheter<br>Uppdateringar av<br>telefonprogramvara | <b>44</b><br><b>45</b><br>45<br>46<br>46<br>48<br>48<br>50<br>56<br>57<br>58<br>59<br>60<br>61<br>61 |

| 10.Operatörsmeny     | 63 |
|----------------------|----|
| 11.Galleri           | 64 |
| Formatera minneskort | 64 |

12.Multimedia ..... 65

| Kamera         | 65 |
|----------------|----|
| Video          | 66 |
| Mediaspelare   | 67 |
| Musikspelare   | 68 |
| Radio          | 69 |
| Röstinspelning | 71 |
| Equalizer      | 72 |

13.Talknapp ..... 73

| Ansluta till PTT-tjänsten        | 73 |
|----------------------------------|----|
| Ringa och ta emot ett PTT-samtal | 74 |
| Begäran om återuppringning       | 75 |
| Lägga till en direktkontakt      | 77 |
| PTT-kanaler                      | 77 |
| PTT-inställningar                | 78 |

| 14.Planerare | 80 |
|--------------|----|
| Alarmklocka  | 80 |
| Kalender     | 81 |
| Att göra     | 81 |
| Noteringar   | 82 |
| Kalkylator   | 82 |
| Timer        | 83 |

| Stoppur      | 83 |
|--------------|----|
| 15.Program   | 85 |
| Spel         | 85 |
| Java-program | 85 |

| 16.Internet 87                                                 |
|----------------------------------------------------------------|
| Ansluta till och använda tjänster 87                           |
| Webbinställningar 87                                           |
| Ansluta till en tjänst 88                                      |
| Läsa webbsidor 88                                              |
| Bokmärken 89                                                   |
| Inställningar för utseende 90                                  |
| Säkerhetsinställningar 91                                      |
| Inställningar för nerladdning                                  |
| Tjänsteinkorg 92                                               |
| Cacheminne 92                                                  |
| Säkerhet när du surfar 93                                      |
| 17.SIM-tjänster 95                                             |
| 18.Datoranslutning                                             |
| Nokia PC Suite                                                 |
| EGPRS, HSCSD, CSD och WCDMA 96                                 |
| Datakommunikationsprogram                                      |
| <b>19.Information om batteri 97</b><br>Laddning och urladdning |
| Riktlinjer for akthetskontroll<br>av Nokia-batterier           |
| Skötsel och underhåll 100                                      |
| Ytterligare<br>säkerhetsinformation 101                        |
| Index 105                                                      |
|                                                                |

# Säkerhetsinformation

Läs igenom dessa enkla anvisningar. Att inte följa dem kan vara farligt eller olagligt. Läs hela användarhandboken för mer information.

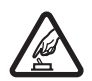

#### SLÅ PÅ ENHETEN DÄR DET ÄR SÄKERT

Slå inte på mobiltelefonen där det är förbjudet att använda den eller där den kan vålla störningar eller fara.

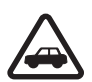

#### TRAFIKSÄKERHETEN KOMMER I FÖRSTA HAND

Följ den lokala lagstiftningen. När du kör bil bör du alltid se till att hålla händerna fria för själva körningen. Tänk på trafiksäkerheten i första hand.

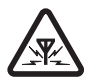

#### STÖRNINGAR

Alla mobiltelefoner kan drabbas av störningar som kan påverka deras prestanda.

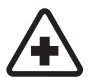

#### STÄNG AV ENHETEN PÅ SJUKHUS

Följ alla föreskrifter och regler. Stäng av telefonen när du befinner dig i närheten av medicinsk utrustning.

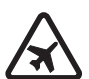

#### STÄNG AV ENHETEN I FLYGPLAN

Följ alla föreskrifter och regler. Trådlösa apparater kan orsaka störningar i flygplan.

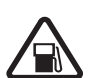

#### STÄNG AV ENHETEN PÅ BENSINSTATIONER

Använd inte telefonen vid bensinstationer. Använd den inte nära bränsle och kemikalier.

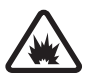

#### STÄNG AV ENHETEN VID SPRÄNGNING

Följ alla föreskrifter och regler. Använd inte telefonen under sprängning.

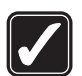

#### ANVÄND ENHETEN PÅ RÄTT SÄTT

Använd bara i normal position, enligt produktdokumentationens anvisningar. Vidrör inte antennen i onödan.

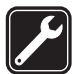

#### KVALIFICERAD SERVICE Installation eller reparation av produkten får endast utföras av kvalificerad personal.

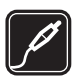

#### TILLBEHÖR OCH BATTERIER

Använd bara godkända tillbehör och batterier. Anslut inte inkompatibla produkter.

#### VATTENBESTÄNDIGHET

Telefonen är inte vattenbeständig. Skydda den mot fukt.

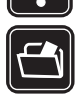

#### SÄKERHETSKOPIOR

Kom ihåg att göra säkerhetskopior eller skriftliga anteckningar av all viktig information som du lagrat i telefonen.

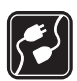

#### ANSLUTA TILL ANDRA ENHETER

Innan du ansluter till någon annan enhet bör du läsa säkerhetsinstruktionerna i användarhandboken till den enheten. Anslut inte inkompatibla produkter.

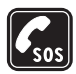

#### NÖDSAMTAL

Kontrollera att telefonen är påslagen och att signalstyrkan är tillräcklig. Tryck på avsluta så många gånger som behövs för att rensa displayen och återgå till startskärmen. Slå nödnumret och tryck på ring. Ange var du befinner dig. Avbryt inte samtalet förrän du blir ombedd att göra det.

# Om enheten

Den trådlösa enhet som beskrivs i denna handbok har godkänts för användning i EGSM 900, GSM 1800 och 1900 och WCDMA2000-nät. Kontakta operatören om du vill veta mer om olika nät.

När du använder denna enhets funktioner, lyd alla lagar samt respektera andras personliga integritet och lagstadgade rättigheter inklusive upphovsrätt.

När du fotograferar och använder bilder eller videoklipp, är det viktigt att du följer alla lagar samt respekterar lokala sedvänjor och andras personliga integritet och lagstadgade rättigheter.

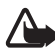

Varning! Innan du kan använda enhetens funktioner, förutom väckarklockan, måste du slå på enheten. Slå inte på enheten där den kan vålla störningar eller fara.

## Nättjänster

Innan du kan använda telefonen måste du ha ett avtal med en operatör. Många av enhetens funktioner är beroende av funktionerna i nätet. Nättjänsterna kanske inte är tillgängliga i alla nät, eller så kan du vara tvungen att göra särskilda överenskommelser med operatören innan du kan använda nättjänsterna. Operatören kan behöva ge dig ytterligare instruktioner för hur de används, samt förklara vilka kostnader som gäller. En del nät har begränsningar som påverkar hur du kan använda nättjänsterna. En del nät stöder exempelvis inte alla språkberoende tecken och tjänster.

Operatören kan ha begärt att vissa funktioner ska kopplas ur eller inte aktiveras för enheten. I så fall visas de inte på enhetens meny. Enheten kan också vara specialkonfigurerad. Denna konfiguration kan omfatta ändringar av menynamn, menyernas ordning och ikoner. Kontakta operatören om du vill ha mer information.

Enheten hanterar WAP 2.0-protokoll (HTTP och SSL) som körs på TCP/IP-protokoll. Vissa av enhetens funktioner måste kunna hanteras i nätet, t.ex. MMS (Multimedia Messaging Service), webbläsning, chatt, kontakter med tillgänglighetsbevakning, fjärrsynkronisering och nerladdning av innehåll via webbläsare eller MMS.

## Delat minne

Följande funktioner i enheten kan dela minne. galleri, kontakter, textmeddelanden, multimediemeddelanden, direktmeddelanden, kalender, att göra-noteringar, Java™-spel och -program samt anteckningar. När du använder en eller flera av dessa funktioner, kan den tillgängliga mängden minne minskas vilket ger mindre minne till andra funktioner som delar minne. När du t.ex. sparar många Java-program används det mesta av det tillgängliga minnet. Enheten visar eventuellt ett meddelande om att minnet är fullt om du försöker använda en funktion som delar minne. I så fall kan du behöva ta bort information eller poster innan du fortsätter. Vissa funktioner, t.ex. textmeddelanden, kan ha en egen mängd minne tilldelad, förutom det minne som delas med andra funktioner.

## Tillbehör

#### Praktiska regler för tillbehör:

- Förvara alla tillbehör utom räckhåll för barn.
- När du kopplar ur något tillbehör från ett vägguttag håller du i kontakten, aldrig i sladden.
- Kontrollera regelbundet att alla tillbehör i din bil är korrekt installerade och fungerar felfritt.
- Låt endast kvalificerad personal installera tillbehör.

# Allmän information

## Koder

#### Säkerhetskod

Säkerhetskoden (5 till 10 siffror) hjälper dig att skydda telefonen mot obehörig användning. Den förinställda koden är 12345. Information om hur du ändrar koden och om hur du ställer in telefonen så att den begär koden finns i avsnittet Säkerhet på sidan 60.

Om du knappar in fel säkerhetskod fem gånger i följd, ignoreras ytterligare försök som du gör. Vänta i 5 minuter och knappa sedan in koden igen.

#### PIN-koder

PIN-koden (Personal Identification Number) och UPIN-koden (Universal Personal Identification Number) på 4 till 8 siffror hjälper dig att förhindra obehörig användning av SIM-kortet. Se Säkerhet på sidan 60. PIN-koden medföljer vanligen SIM-kortet. Ställ in telefonen så att SIM-kortets PIN-kod begärs varje gång telefonen slås på.

PIN2-koden på 4 till 8 siffror, som medföljer vissa SIM-kort, krävs för att få tillgång till vissa funktioner.

En modul-PIN krävs för att använda information i säkerhetsmodulen. Se Säkerhetsmodul på sidan 93. En modul-PIN medföljer SIM-kortet om det har en säkerhetsmodul.

PIN-kod för signatur behöver du för digitala signaturer. Se Digitala signaturer på sidan 94. En PIN-kod för signatur medföljer SIM-kortet om det har en säkerhetsmodul.

### PUK-koder

PUK-koden (Personal Unblocking Key) och UPUK-koden (Universal Personal Unblockning Key) på 8 siffror krävs för att ändra en blockerad PIN- respektive UPIN-kod. Om koderna inte medföljer SIM-kortet kan du få dem från din nätoperatör.

### Spärrlösenord

Spärrlösenordet på 4 siffror krävs när du använder funktionen Samtalsspärrar. Se Säkerhet på sidan 60. Denna kod kan fås av nätoperatören. Om du anger fel spärrlösenord tre gånger i rad blockeras lösenordet. Mer information kan du få av nätoperatören eller tjänsteleverantören.

# Tjänst för konfigurationsinställningar

Innan du använder multimediemeddelanden, chatt och tillgänglighetsbevakning, talknapp (PTT), SMS-e-post, synkronisering, streaming eller webbläsaren måste du ha rätt konfigurationsinställningar på telefonen. Du kan få inställningarna direkt eller som ett konfigurationsmeddelande och du behöver bara spara inställningarna på telefonen. För mer information om inställningarna kontaktar du nätoperatören, tjänsteleverantören eller närmaste auktoriserad Nokia-återförsäljare.

När du får inställningarna som ett konfigurationsmeddelande och de inte sparas och aktiveras automatiskt visas *Konfigurations-inställningar mottagna*.

Spara inställningarna genom att välja Visa > Spara. Om meddelandet Ange PIN-kod för inställningar: visas, knappar du in PIN-koden för inställningarna och trycker på OK. Om du vill få PIN-koden kontaktar du den tjänsteleverantör som levererar inställningarna.

Om det inte finns några sparade inställningar, sparas inställningarna som standardkonfiguration. I annat fall visas meddelandet *Aktivera sparade konfigurations- inställningar*?

Om du inte vill spara inställningarna väljer du Visa > Avvisa.

# Ladda ned innehåll

Det är möjligt att du kan ladda ned nytt innehåll (till exempel teman) till telefonen (nättjänst). Välj nedladdningsfunktionen (t.ex. på menyn *Galleri*). Om du vill använda nedladdningsfunktionen finns mer information i respektive menybeskrivningar.

Det är också möjligt att du kan ladda ned uppdateringar för telefonprogramvara (nättjänst). Se Uppdateringar av telefonprogramvara på sidan 61.

För mer information om tillgänglighet, priser och tariffer för olika tjänster kontaktar du nätoperatören eller tjänsteleverantören.

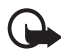

Viktigt! Använd endast tjänster som du litar på och som erbjuder tillräcklig säkerhet och tillräckligt skydd mot skadliga program.

## Nokias support- och kontaktinformation

Sök på www.nokia.com/support eller Nokias lokala webbplats efter den senaste versionen av den här handboken, ytterligare information, hämtning av filer och tjänster i samband med din Nokia-produkt.

På webbplatsen kan du få information om användningen av Nokias produkter och tjänster. Om du behöver kontakta kundservice kontrollerar du listan med lokala Nokia-kontaktcenter på www.nokia.com/customerservice.

Om du behöver underhållsservice finns kontaktinformation för ditt närmaste Nokia-servicecenter på www.nokia.com/repair.

# 1. Komma igång

# Sätta i SIM-kortet och batteriet

Stäng alltid av enheten och ta bort laddaren innan du tar bort batteriet.

Förvara alla SIM-kort utom räckhåll för barn.

Vänd dig till SIM-kortets återförsäljare om du vill ha information om kortets tillgänglighet och användning. Detta kan vara tjänsteleverantören, operatören eller en annan försäljare.

Enheten är ämnad att användas med ett BP-6M-batteri.

SIM-kortet och dess kontakter kan lätt skadas om du repar eller böjer dem så var försiktig när du hanterar, sätter in eller tar ut kortet.

- Vänd baksidan av telefonen mot dig och ta bort bakstycket (1) från telefonen (2).
- 2. Ta ur batteriet genom att lyfta det som på bilden (3).

 Frigör SIM-korthållaren genom att försiktigt dra i korthållarens spärr och öppna den (4). Sätt i SIM-kortet i SIM-korthållaren (5). Se till att SIM-kortet är isatt på rätt sätt och att området med guldkontakterna på kortet är vänt nedåt.

Stäng SIM-korthållaren (6) och tryck ned den tills den snäpper på plats.

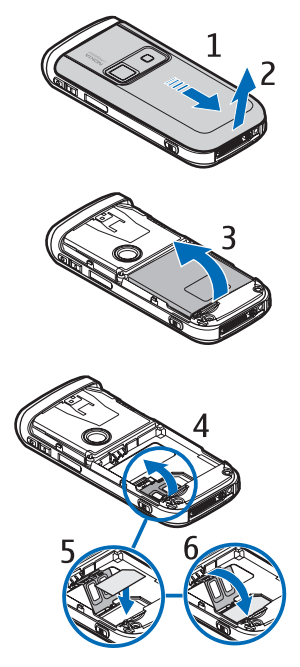

4. Sätt i batteriet (7).

5. Sätt tillbaka bakstycket i rätt läge (8).

6. Skjut tillbaka bakstycket (9).

# Installera ett minneskort

Ett microSD-kort, som inte medföljer telefonen, kan laddas med ringsignaler, teman, toner och bilder. Om du tar bort, uppdaterar eller ersätter kortet kan det hända att dessa funktioner inte kommer att fungera på rätt sätt.

Micro

Använd endast kompatibla microSD-kort tillsammans med enheten. Andra minneskort, som små MMC-kort (MultiMediaCard), passar inte på minneskortplatsen och är inte kompatibla med enheten. Om du använder ett inkompatibelt minneskort kan både minneskortet och enheten skadas, och data som lagrats på det inkompatibla kortet kan gå förlorade.

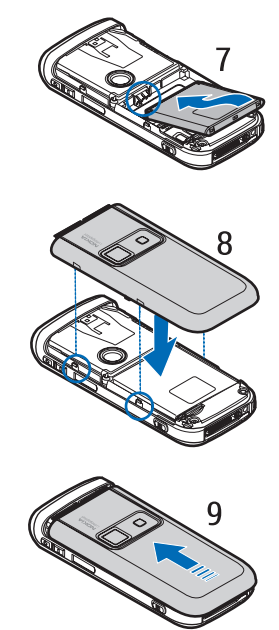

Använd bara microSD-kort som godkänts av Nokia för användning med den här enheten. Nokia använder godkända branschstandarder för minneskort men eventuellt fungerar inte alla övriga märken på rätt sätt eller de är eventuellt inte helt kompatibla med den här enheten.

Du kan använda ett minneskort för att utöka minnet i *Galleri*. Se Galleri på sidan 64.

Du kan sätta i eller byta minneskort utan att stänga av telefonen.

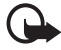

Viktigt! Ta inte bort minneskortet under en pågående bearbetning där kortet används. Om du tar bort kortet under en pågående bearbetning kan både minneskortet och enheten skadas, liksom den information som lagras på kortet.

Om du vill sätta i minneskortet öppnar du först minneskorthållaren som på bilden (1). Placera minneskortet i korthållaren (2). Se till att minneskortet är rätt isatt – att det klickar på plats i hållaren – och att området med guldkontakterna på kortet är vänt uppåt. Stäng luckan till minneskorthållaren.

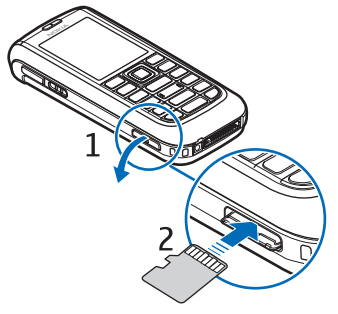

Du kan använda minneskortet till att spara multimediefiler, t.ex. videoklipp, ljudfiler och bilder, i ditt *galleri*.

Anvisningar om hur du formaterar minneskortet finns i Formatera minneskort på sidan 64.

# Ladda batteriet

Kontrollera modellnumret på alla laddare innan de används till denna enhet. Denna enhet är avsedd att användas med ström från AC-3 eller AC-4.

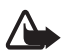

Varning! Använd endast batterier, laddare och tillbehör som godkänts av Nokia för användning med just denna modell. Om andra tillbehör kopplas in kan telefonens typgodkännande och garanti bli ogiltiga, dessutom kan det innebära en fara.

Kontakta återförsäljaren om du vill veta vilka godkända tillbehör som finns tillgängliga. När du kopplar ur något tillbehör från ett vägguttag håller du i kontakten, aldrig i sladden

- 1. Anslut laddaren till ett eluttag.
- Sätt i laddarens kontakt i uttaget på telefonens undersida. CA-44-laddaradaptern (medföljer inte

telefonen) kan användas med äldre modeller av laddare.

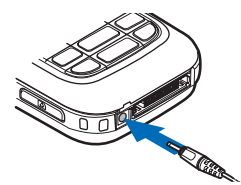

Om batteriet är helt urladdat kan det ta några minuter innan laddningsindikatorn visas på displayen eller innan det går att ringa.

Laddningstiden beror på vilken batteriladdare och vilket batteri som används. Om du t.ex. laddar ett BP-6M Litium jon-batteri med laddaren AC-4 tar det ca 1 timme och 55 minuter när telefonen är i vänteläge.

# Slå på och stänga av telefonen

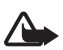

Varning! Slå inte på mobiltelefonen där det är förbjudet att använda den eller där den kan vålla störningar eller fara.

Håll ned strömbrytaren som på bilden.

Om du uppmanas att ange en PIN- eller UPIN-kod, knappar du in koden och trycker på OK.

Du kan slå på telefonen utan att ha något SIM-kort i den.

## Ställa in tid, tidszon och datum

Ange den lokala tiden, välj tidszon genom att ange tidsskillnaden i förhållande till GMT (Greenwich Mean Time) och ange sedan datumet. Se Tids- och datuminställningar på sidan 48.

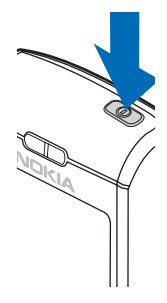

#### Plug and play-tjänst

När du slår på telefonen för första gången och telefonen är i vänteläge kan det hända att du uppmanas att hämta konfigurationsinställningarna från tjänsteleverantören (nättjänst). Bekräfta eller avvisa frågan. Se *Anslut till operat.support* i Konfiguration på sidan 59 och Tjänst för konfigurationsinställningar på sidan 10.

## Starta utan SIM-kort

Om du vill starta telefonen utan SIM-kort accepterar du *Använda telefonen utan SIM-kort?*. Sedan kan du använda de funktioner som inte kräver SIM-kort.

# Normal användningsposition

Använd bara telefonen i dess normala användarpositioner.

Enheten har en inbyggd antenn.

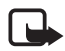

**Obs!** Liksom med andra radiosändare bör man undvika onödig kroppskontakt med antennen när enheten är påslagen. Kontakt med antennen påverkar samtalets kvalitet, och kan göra att enheten förbrukar mer ström än annars. Genom att undvika kroppskontakt med antennen när du använder enheten optimerar du antennens prestanda och batteriets livslängd.

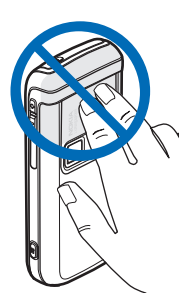

# 2. Din telefon

### Knappar och delar

- 1 Strömbrytare
- 2 Hörsnäcka
- 3 Vänster, mellan och höger valknapp
- 4 Avsluta-knapp
- 5 Navigeringsknapp i 4 riktningar
- 6 Ring-knapp
- 7 Knappsats

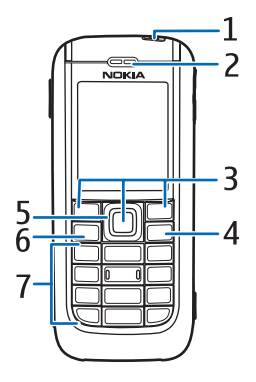

- 8 Talknapp/ Flerfunktionsknapp
- 9 Högtalare
- 10 Minneskortfack
- 11 Kontakt för laddare
- 12 Kontakt för tillbehör

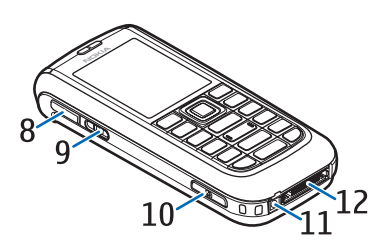

- 13 Volymknappar
- 14 IR-port (infraröd)
- 15 Kameralins
- 16 Kameraknapp

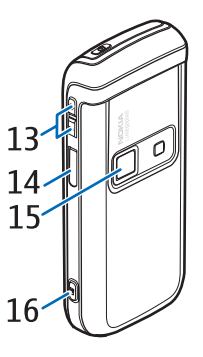

# Vänteläge

Telefonen är i vänteläge när telefonen är klar för användning och om du inte har knappat in några tecken.

- 1 Nätsymbol
- 2 Signalstyrka för det mobila telenätet
- 3 Batteriets laddningsnivå
- 4 Symboler
- 5 Namnet på nätet eller en operatörslogotyp
- 6 Klocka
- 7 Display
- 8 Den vänstra valknappen är Gå till eller en genväg till en annan funktion. Se Vänster valknapp på sidan 49.
- 9 Den mellersta valknappens läge är Meny.
- 10 Den högra valknappen kan vara Namn som du kan använda för att visa listan med kontakterna på menyn *Kontakter* ett operatörsspecifikt namn för åtkomst till en operatörsspecifik webbplats eller en genväg till en funktion som du valt. Se Höger valknapp på sidan 49.

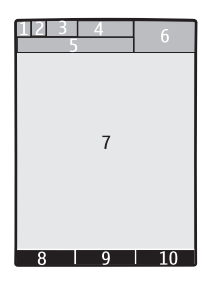

## Aktivt vänteläge

l aktivt vänteläge kan telefonens display visa separata fönster med innehåll, t.ex. genvägar (1), ljudfunktioner (2), kalendern (3) och en användaranteckning (4). Anvisningar för hur du anger om det aktiva vänteläget ska visas eller inte finns i *Aktivt vänteläge* i Väntelägesinställningar på sidan 46.

När det aktiva vänteläget är i viloläge kan du nå menystrukturen genom att välja Meny (5). Du öppnar funktionerna i aktivt vänteläge genom att bläddra uppåt och nedåt.

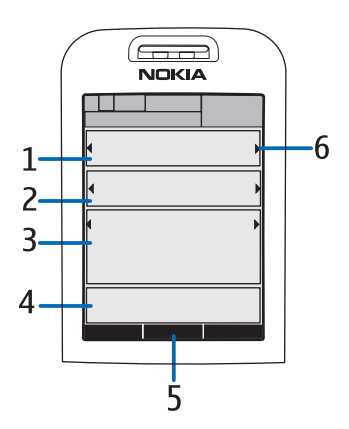

Anvisningar för hur du ändrar knappen för åtkomst till navigeringsläget finns i *Aktivera aktivt vänteläge* i Väntelägesinställningar på sidan 46. När pilsymbolerna (6) visas kan du bläddra objekten åt vänster och höger.

#### Innehållsobjekt i navigeringsläge

Genvägsfält – Om du vill välja en genväg bläddrar du till önskad funktion med vänster eller höger navigeringsknapp och väljer den sedan.

Om du vill ändra eller sortera genvägarna i navigeringsläge väljer du Val > Aktivt vänteläge > Mitt aktiva vänteläge > Val > Anpassa > Val > Välj länkar eller Sortera länkar.

*Ljudprogram* – Om du vill växla till radion eller musikspelaren bläddrar du till den och väljer den. Om du vill byta spår i musikspelaren eller byta radiokanal, bläddrar du åt vänster eller åt höger. Om du vill starta radiokanalssökningen bläddrar du åt vänster eller åt höger och släpper inte knappen. Kalender – Om du vill visa dagens noteringar markerar du önskad notering. Om du vill visa noteringar för föregående eller nästa dag bläddrar du åt vänster eller höger.

*Min notering* – Om du vill ange en notering väljer du innehållsfönstret, skriver noteringen och sparar den sedan.

*Timer* – Du startar timern genom att välja innehållsobjektet. Den återstående tiden med en notering visas.

Allmän information – Om du vill visa allmän information, t.ex. datum, cellinfovisning, informationsmeddelanden, PTT-standardgruppnamn eller slutna användargruppindex. Datumet visas om kalendern inte har valts som innehåll i aktivt vänteläge.

## Genvägar i vänteläge

- Om du vill visa listan med de senast slagna numren trycker du en gång på ring. Se Ringa ett röstsamtal på sidan 23.
- Om du vill ringa upp din röstbrevlåda (nättjänst) och du har sparat röstbrevlådenumret i telefonen, håller du ned knappen 1.
- När du vill ansluta till en webbtjänst håller du ned 0.
- Mer information om att ställa in genvägsfunktioner för navigeringsknappen finns i avsnittet *Navigeringsknapp* i Mina genvägar på sidan 48.
- Om du vill byta profil öppnar du listan över profiler genom att trycka på strömbrytaren. Bläddra till och välj en profil.

### **Energisparfunktion**

När du vill ställa in energisparfunktionen på *På* läser du avsnittet *Energisparfunktion* i Display på sidan 46.

#### **Symboler**

| - | _ | - | -  |  |
|---|---|---|----|--|
| н |   |   | 21 |  |
|   | - | - |    |  |
|   |   |   |    |  |

Du har olästa meddelanden i mappen Inkorg.

Du har meddelanden som avbrutits, misslyckats eller inte skickats i mappen *Utkorg*.

| <i>⇒</i> `}   | Telefonen har registrerat ett missat samtal.                                                                        |
|---------------|----------------------------------------------------------------------------------------------------|
| • / 🛄         | Telefonen är ansluten till chattjänsten och dess<br>tillgänglighetsstatus är online eller offline.                  |
|               | Du har fått ett eller flera chattmeddelanden och du är ansluten till chattjänsten.                                  |
| <b>=0</b>     | Knappsatsen är låst.                                                                                                |
| ×             | Telefonen ringer inte vid ett inkommande samtal eller<br>textmeddelande. Se även Ljudsignal på sidan 46.            |
| <b>A</b>      | Alarmet är inställt på <i>På</i> .                                                                                  |
| 0             | Timern används.                                                                                                    |
| C             | Stoppuret är på i bakgrunden.                                                                                       |
| <b>G /</b> E  | Telefonen är registrerad i ett GPRS-, EGPRS- eller WCDMA-nät.                                                       |
| 6 / E         | En paketdataanslutning har upprättats.                                                                              |
| € <i>1∕</i> £ | Paketdataanslutningen har avbrutits (vänteläge), t.ex. vid ett inkommande eller utgående samtal.                    |
| þ             | Under en IR-anslutning visas symbolen oavbrutet.                                                                    |
| *             | En Bluetooth-anslutning är aktiv.                                                                                   |
| 2             | Om du har två telefonlinjer, är den andra telefonlinjen vald.                                                       |
| Ĵ             | Alla inkommande samtal vidarekopplas till ett annat nummer.                                                         |
| <b>u</b> ))   | Högtalaren är aktiverad eller ett musikställ är anslutet till<br>telefonen.                                         |
| 7             | Samtal är begränsade till en sluten användargrupp.                                                                  |
| 0             | Den tidsinställda profilen är vald.                                                                                 |
| 0,æ           | , ঊ eller ◀››<br>En tilläggsprodukt (headset, handsfree, hörslinga eller<br>musikställ) är ansluten till telefonen. |
|               |                                                                                                    |

🖬 eller 🛣

En talknappsanslutning är aktiv eller i pausläge.

# 📕 Låsa knapparna (knapplås)

Om du vill undvika att knapparna trycks ner av misstag väljer du Meny och trycker sedan på \* inom 3,5 sekunder för att låsa knappsatsen. Du kan också välja Lås.

Om du vill låsa upp knappsatsen väljer du Lås upp och trycker på \* inom 1,5 sekunder. Om *Säkerhetsknapplås* har inställningen *På*, väljer du Lås upp, trycker på \* och anger sedan säkerhetskoden.

Tryck på ring om du vill besvara ett samtal när knapparna är låsta. När du avslutar eller avvisar ett samtal, låses knapparna automatiskt.

För information om *Automatiskt knapplås* och *Säkerhetsknapplås* läser du avsnittet Telefon på sidan 57.

När knapplåset är på kan det ändå vara möjligt att ringa det nödnummer som finns inprogrammerat i enheten.

# 3. Samtalsfunktioner

## Ringa ett röstsamtal

1. Knappa in riktnumret och telefonnumret.

När du ringer utlandssamtal trycker du två gånger på **\*** för det internationella prefixet (tecknet + ersätter prefixet) och knappar sedan in landsnummer, riktnummer (uteslut eventuellt den inledande nollan) och telefonnummer.

- 2. Du ringer upp numret genom att trycka på ring.
- 3. Om du vill avsluta samtalet eller avbryta uppringningen trycker du på avsluta.

För information om hur du söker efter ett namn eller telefonnummer som du har sparat i *Kontakter* läser du avsnittet Söka efter en kontakt på sidan 40. Tryck på ring för att ringa numret.

Tryck på ring en gång i vänteläge om du vill visa listan över de telefonnummer som du senast har ringt eller försökt ringa. Bläddra till önskat nummer och ring sedan numret genom att trycka på ring.

#### **Snabbuppringning**

Tilldela ett telefonnummer en av snabbuppringningsknapparna från 2 till 9. Se Snabbuppringning på sidan 43. Ring upp numret på något av följande sätt:

- Tryck på snabbuppringningsknappen och tryck sedan på ring.
- Om Snabbuppringning är inställt på På håller du ned snabbuppringningsknappen tills samtalet inleds. Se Samtal på sidan 56.

#### Utökad röstuppringning

Om du vill ringa ett telefonsamtal håller du ned Namn och säger sedan namnet på den kontakt du vill ringa. Telefonen associerar automatiskt ett virtuellt röstmärke med varje kontakt i telefonminnet.

#### Ringa ett röstuppringt samtal

Om ett program håller på att sända eller ta emot data över en paketdataanslutning måste du stänga detta program innan du använder röstuppringning i GSM. I WCDMA är det möjligt att sända röst och data samtidigt.

Röstkommandon är språkberoende. Anvisningar för hur du ställer in språket finns i *Språk för röstkommando* i Telefon på sidan 57.

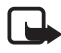

**Obs!** Det kan vara svårt att använda röstmärken i exempelvis bullriga miljöer eller i en nödsituation, därför bör du aldrig lita enbart till röstuppringning.

1. I vänteläge håller du ned höger valknapp. En kort ton hörs och *Tala nu* visas.

Om du använder ett kompatibelt headset, håller du ned headsetknappen när du vill starta röstuppringning.

2. Uttala röstkommandot tydligt. Om röstigenkänningen lyckades visas en lista med träffar. Telefonen spelar upp röstkommandot för träffen längst upp i listan. Efter ca 1,5 sekunder ringer telefonen upp numret. Om resultatet inte är det rätta bläddrar du till en annan post och väljer att ringa upp den i stället.

Röststyrning av telefonfunktioner påminner om röstuppringning. Se *Röstkommandon* i Mina genvägar på sidan 48.

# Besvara eller avvisa ett röstsamtal

Om du vill besvara ett samtal trycker du på ring.

Om du vill stänga av ringsignalen innan du besvarar samtalet väljer du Ljud av.

Om du vill avsluta eller avvisa ett samtal trycker du på avsluta.

### Samtal väntar

Tryck på ring under ett samtal när du vill svara på ett samtal som väntar. Det första samtalet parkeras. När du vill avsluta det pågående samtalet trycker du på avsluta.

Om du vill aktivera funktionen *Val för samtal väntar* läser du avsnittet Samtal på sidan 56.

#### Alternativ under ett röstsamtal

Många av alternativen som du kan använda under ett samtal är nättjänster. Kontakta nätoperatören eller tjänsteleverantören för mer information.

Samtalsalternativen är Mikrofon av eller Mikrofon på, Kontakter, Meny, Lås knappsats, Spela in, Högtalare eller Telefon.

Nättjänsterna är Svara, Svara ej, Parkera eller Återta, Nytt samtal, Anslut, Avsluta samtal, Avsluta alla och följande:

Sänd DTMF - om du vill skicka strängar

Pendla – om du vill växla mellan det aktiva samtalet och det parkerade samtalet

Koppla – om du vill koppla ett parkerat samtal till ett aktivt samtal och koppla bort dig själv

Konferens – om du vill ringa ett konferenssamtal med upp till fem deltagare

Privat samtal - om du vill diskutera privat i ett konferenssamtal

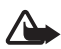

Varning! Håll inte enheten vid örat när du använder högtalaren, eftersom volymen kan vara extremt hög.

Skriva in text

# 4. Skriva in text

Om du vill skriva in text, (t.ex. ett meddelande) använder du normal textinmatning eller automatisk textigenkänning. Om du vill använda normal textinmatning trycker du på en sifferknapp från 1 till 9 upprepade gånger tills önskat tecken visas på displayen. Om du använder automatisk textigenkänning kan du skriva in ett tecken med en enda knapptryckning.

När du skriver text visas automatisk textigenkänning med ...... och normal textinmatning med ...... högst upp till vänster på displayen. Abt , abt eller ABC , som anger stora eller små bokstäver, visas bredvid textinmatningsmarkören. Om du vill ändra teckenstorleken trycker du på #. 123 anger sifferläge. Om du vill växla från teckenläge till sifferläge håller du ner # och väljer *Sifferläge*.

# Inställningar

Om du vill ställa in språk när du skriver text väljer du Val > Skrivspråk.

Om du vill aktivera textigenkänning eller återgå till vanlig textinmatning väljer du Val > *Intelligent ordbok på* eller *Intelligent ordbok av.* 

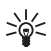

Tips: Du kan snabbt aktivera eller inaktivera automatisk textigenkänning medan du skriver text genom att trycka två gånger på # eller hålla ned Val.

# Automatisk textigenkänning

Om du väljer automatisk textigenkänning kan du snabbt skriva in text med hjälp av telefonens knappsats och en inbyggd ordlista.

 Börja skriva ett ord med hjälp av knapparna 2 till 9. Tryck bara en gång på varje knapp för en bokstav. Telefonen visar \* eller också visas bokstaven om den utgör ett ord. De bokstäver som du har skrivit in är understrukna.

Om du vill infoga ett specialtecken håller du ned **\***, eller väljer Val > *Infoga symbol*. Bläddra till ett tecken och välj Använd.

2. När du har skrivit ordet och det korrekta ordet visas, bekräftar du det och lägger till ett mellanrum genom att trycka på 0.

Om det är fel ord trycker du på **\*** upprepade gånger eller också väljer du Val > *Ordförslag*. När du har hittat rätt ord väljer du Använd.

Om tecknet ? visas efter ordet finns det inte i ordlistan. Om du vill lägga till ordet i ordlistan trycker du på Stava. Skriv färdigt ordet med normal textinmatning och tryck på Spara.

## Normal textinmatning

Tryck på en sifferknapp från 1 till 9 upprepade gånger tills det tecken du vill ha visas. Alla tecken som finns tillgängliga under en viss sifferknapp visas inte vid knappen. Vilka tecken som är tillgängliga beror på vilket språk du har valt för att skriva text. Se Inställningar på sidan 26.

Om nästa bokstav du vill ha finns på samma knapp som nuvarande, väntar du tills markören visas eller bläddrar i endera riktning och skriver sedan bokstaven.

De vanligaste skiljetecknen och specialtecknen finns under knappen 1. För fler tecken, tryck på \*.

# 5. Bläddra i menyerna

Telefonen har en mängd funktioner som är grupperade i menyer.

1. Tryck på Meny för att öppna menyn.

Om du vill ändra menyvyn väljer du Val > Vy för huvudmeny > Lista eller Ikoner

Om du vill ändra ordning bläddrar du till den meny du vill flytta och väljer Val > *Sortera* > Flytta. Bläddra till den plats dit du vill flytta menyn och tryck på OK. Om du vill spara ändringen väljer du Klar > Ja.

- 2. Bläddra genom menyn och välj ett alternativ, t.ex. Inställningar.
- 3. Om menyn innehåller undermenyer väljer du den meny som du vill ha, t.ex. *Samtal*.
- 4. Om en undermeny innehåller ytterligare undermenyer upprepar du steg 3.
- 5. Välj en inställning.
- 6. Om du vill gå tillbaka till föregående meny trycker du på Tillbaka. Om du vill gå ur menyn trycker du på Avsluta.

Menyer, undermenyer och inställningar är numrerade. Du kan öppna vissa av dem genom att använda deras genvägsnummer.

Tryck på Meny för att öppna menyn. Skriv snabbt (inom två sekunder) genvägsnumret för den menyfunktion du vill ha. Om du vill gå till menyfunktionerna på meny 1 trycker du på 0 och 1.

# 6. Meddelanden

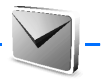

Du kan läsa, skriva, skicka och spara text-, multimedie-, SMS-e-post-, ljud- och snabbmeddelanden. Alla meddelanden ordnas i mappar.

# Textmeddelanden (SMS)

Med textmeddelandetjänsten (SMS) kan du sända och ta emot textmeddelanden (nättjänst).

Innan du kan skicka text- eller SMS-e-postmeddelanden måste du spara numret till meddelandecentralen. Se Meddelandeinställningar på sidan 37.

Om du vill ha mer information om tillgänglighet och abonnemang på SMS-e-posttjänsten kontaktar du nätoperatören eller tjänsteleverantören. Om du vill spara en e-postadress i *Kontakter* läser du avsnittet Spara nummer och textobjekt på sidan 40.

Enheten kan skicka textmeddelanden som är längre än begränsningen för ett enskilt meddelande. Längre meddelanden skickas i en serie på två eller flera meddelanden. Operatören kan debitera enligt detta. Tecken som innehåller accenter eller andra markörer, och tecken från vissa språkalternativ, t.ex. kinesiska, kräver större utrymme vilket begränsar antalet tecken som kan skickas i ett enskilt meddelande.

Längst upp på displayen visas meddelandelängden som räknar baklänges från det maximala antalet tecken som kan användas i telefonen.

### Skriva och sända SMS

- 1. Välj Meny > Meddelanden > Skapa meddelande > SMS.
- 2. Ange mottagarens telefonnummer i fältet *Till*: Om du vill hämta ett telefonnummer från *Kontakter*, väljer du Lägg till > *Kontakt*. Om du vill skicka meddelandet till flera mottagare lägger du till dem en och en. Bläddra åt höger om du vill lägga till nya kontakter manuellt i fältet *Till*: Om du vill skicka meddelandet till personer i en grupp väljer du *Kontaktgrupp* och sedan önskad grupp. Om du vill hämta de

kontakter som du nyligen sänt meddelanden till väljer du Lägg till > Senast använda.

3. Bläddra nedåt och skriv meddelandet i fältet *Meddelande:*. Se Skriva in text på sidan 26.

Om du vill infoga en mall i meddelandet väljer du Val > Använd mall.

4. Du skickar meddelandet genom att välja Sänd eller trycka på ring. Se Sända ett meddelande på sidan 32.

#### Läsa och svara på ett textmeddelande

1 meddelande mottaget eller antalet nya meddelanden med meddelanden mottagna visas när du har fått ett meddelande.

1. Om du vill visa ett nytt meddelande trycker du på Visa. Om du vill visa det senare väljer du Avsluta.

När du vill läsa meddelandet vid ett senare tillfälle väljer du Meny > *Meddelanden* > *Inkorg*. Om du har fått fler än ett meddelande väljer du det meddelande som du vill läsa. Ett oläst meddelande i *Inkorg* anges med symbolen **1**.

- 2. Medan du läser meddelandet kan du välja Val för att se tillgängliga alternativ. Du kan t.ex. kopiera text från meddelandets inledning till telefonens kalender som en påminnelse.
- 3. Om du vill svara på ett meddelande väljer du Svara > SMS, Multimedia, Snabbmeddelande eller Ljudmeddelande.

Om du vill sända ett textmeddelande till en e-postadress anger du e-postadressen i fältet *Till:*.

Bläddra nedåt och skriv meddelandet i fältet *Meddelande:*. Se Skriva in text på sidan 26.

Om du vill ändra meddelandetypen för svarsmeddelandet väljer du Val > Ändra meddelandetyp.

4. Du skickar meddelandet genom att välja Sänd eller trycka på ring.

## SIM-meddelanden

SIM-meddelanden är textmeddelanden som sparas på SIM-kortet. Du kan kopiera eller flytta dessa meddelanden till telefonminnet, men inte vice versa. Mottagna meddelanden sparas i telefonminnet. Om du vill läsa SIM-meddelanden väljer du Meny > *Meddelanden* > Val > *SIM-meddelanden*.

# Multimediemeddelanden

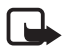

**Obs!** Det är enbart enheter med kompatibla funktioner som kan ta emot och visa multimediemeddelanden (MMS). Ett meddelande kan visas olika beroende på den mottagande enheten.

Mer information om tillgänglighet för nättjänsten för multimediemeddelanden och hur du kan abonnera finns hos din nätoperatör eller tjänsteleverantör. Se Multimediemeddelande på sidan 38.

Ett multimediemeddelande kan innehålla text, ljud, bilder, videoklipp, ett visitkort eller en kalendernotering. Om meddelandet är för stort kanske det inte går att ta emot det. Med vissa nät kan du skicka textmeddelanden som innehåller en webbadress där mottagaren kan visa multimediemeddelandet.

Multimediemeddelanden kan vara i följande format:

- Bild: JPEG, GIF, animerad GIF och WBMP
- Ljud: AMR-ljud
- Videoklipp: .3gp-format med H.263- eller MPEG-video (QCIF-upplösning), WB- eller AMR-ljud
- Övriga: vCard (visitkort) och vCalendar (kalendernotering)

Telefonen kanske inte stöder alla varianter av dessa filformat.

Du kan ta emot multimediemeddelanden under ett samtal, ett annat Java-program eller om du surfar på Internet via WCDMA-data.

## Skriva och skicka ett multimediemeddelande

Det trådlösa nätet kan sätta en gräns för hur stora MMS-meddelanden som kan sändas. Om en infogad bild överskrider denna storlek, kan enheten göra bilden mindre så att den kan sändas via MMS.

- 1. Välj Meny > Meddelanden > Skapa meddelande > Multimedia.
- 2. Skapa ditt meddelande.

Telefonen kan hantera multimediemeddelanden som består av flera sidor (diabilder). Ett meddelande kan innehålla en kalendernotering

och ett visitkort som bilagor. Varje bild kan innehålla text och ett ljudklipp eller text och ett videoklipp. Om du vill infoga en bild i meddelandet väljer du Ny eller Val > *Bifoga* > *Diabild*.

Om du vill infoga en fil i meddelandet väljer du Bifoga eller Val > Bifoga.

Du kan hämta bilder och videoklipp från *Galleri* eller ta dem direkt från sökaren genom att välja Val > *Bifoga* > *Bild*> *Nytt foto* eller *Bifoga* > *Videoklipp*> *Nytt videoklipp*.

- Om du vill visa meddelandet innan du skickar det väljer du Val > Förhandsvisa.
- 4. Du skickar meddelandet genom att välja Sänd eller trycka på ring. Se Sända ett meddelande på sidan 32.
- 5. Ange mottagarens telefonnummer i fältet *Till*: Om du vill hämta ett telefonnummer från *Kontakter*, väljer du Lägg till > *Kontakt*. Om du vill skicka meddelandet till flera mottagare lägger du till dem en och en. Om du vill skicka meddelandet till personer i en grupp väljer du *Kontaktgrupp* och sedan önskad grupp. Om du vill hämta de kontakter som du nyligen sänt meddelanden till väljer du Lägg till > *Senast använda*.

#### Sända ett meddelande

Upphovsrätten kan förhindra att vissa bilder, musik (inklusive ringsignaler) och annat innehåll kopieras, ändras, överförs eller vidarebefordras.

När du har skrivit meddelandet skickar du det genom att välja Sänd eller trycka på ring. Telefonen sparar meddelandet i mappen *Utkorg* och sändningen startas. Om du väljer *Spara sända medd. > Ja*, sparas det skickade meddelandet i mappen *Sända poster*. Se Allmänt på sidan 37.

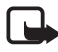

**Obs!** När telefonen skickar meddelandet visas den animerade symbolen **D**. Detta visar att enheten har sänt meddelandet till det nummer till meddelandecentralen som programmerats i enheten. Det betyder inte att meddelandet har nått mottagaren. Kontakta din nätoperatör för att få mer information om meddelandetjänster.

Det tar längre tid att skicka ett multimediemeddelande än ett textmeddelande. Under tiden som meddelandet skickas kan du använda

telefonens övriga funktioner. Om sändningen avbryts försöker telefonen skicka meddelandet på nytt några gånger. Om försöken misslyckas blir meddelandet kvar i mappen *Utkorg*. Du kan försöka skicka det igen vid ett senare tillfälle.

#### Avbryta meddelandesändning

När telefonen sparar ett meddelande i mappen *Utkorg* visas *Sänder meddelande* eller *Sänder meddelanden* på displayen. Om du vill avbryta sändningen väljer du Avbryt.

Om du vill avbryta sändningen av multimediemeddelanden i mappen Utkorg bläddrar du till önskat meddelande och väljer sedan Val > Avbryt sändning.

#### Läsa och svara på ett multimediemeddelande

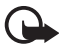

Viktigt! Var försiktig när du öppnar meddelanden. Objekt i multimediemeddelanden kan innehålla skadlig programvara eller på annat sätt skada enheten eller datorn.

*MMS mottaget* eller antalet nya meddelande med *meddelanden mottagna* visas när du får ett nytt MMS-meddelande.

1. När du vill läsa meddelandet trycker du på Visa. Om du vill visa det senare väljer du Avsluta.

När du vill läsa meddelandet vid ett senare tillfälle väljer du Meny > *Meddelanden* > *Inkorg*. Bläddra till det meddelande som du vill visa och markera det. Im visas om du har olästa meddelanden i *Inkorg*.

2. Om meddelandet innehåller en presentation och du vill visa hela meddelandet väljer du Spela.

Om du vill visa filerna i presentationen eller bilagorna, väljer du Val > *Objekt* eller *Bilagor*.

 Om du vill svara på meddelandet väljer du Val > Svara > SMS, Multimedia, Snabbmeddelande eller Ljudmeddelande. Skriv svarsmeddelandet. Om du vill ändra meddelandetypen för svarsmeddelandet väljer du Val >  $\ddot{A}ndra meddelandetyp$ . Den nya meddelandetypen stöder kanske inte allt innehåll du lagt till.

4. Du skickar meddelandet genom att välja Sänd eller trycka på ring. Se Sända ett meddelande på sidan 32.

## Minnet fullt

När du får ett meddelande och minnet för meddelanden är fullt visas *Minnet fullt. Det går inte att ta emot meddelanden.*. Om du först vill ta bort gamla meddelanden väljer du OK > Ja och sedan mappen. Bläddra till önskat meddelande och tryck på Radera. Om ett eller fler meddelanden är markerade väljer du Markera. Markera alla meddelanden som du vill ta bort och välj sedan Val > *Radera markerade*. Om du vill frigöra telefonminne kan du radera bilder, ringsignaler eller andra data i telefonminnet.

## Mappar

Mottagna meddelanden sparas i mappen Inkorg.

Meddelanden som ännu inte har skickats flyttas till mappen Utkorg.

Om du vill ställa in telefonen så att meddelanden som har skickats sparas i mappen *Sända objekt* läser du avsnittet *Spara sända medd.* i Allmänt på sidan 37.

Om du vill spara det meddelande som du skriver i mappen *Utkast*, och skicka det senare väljer du Meny > *Meddelanden* > *Utkast*.

Du kan flytta dina meddelanden till mappen *Sparade medd*. Om du vill sortera dina *Sparade medd*.-undermappar väljer du Meny > *Meddelanden* > *Sparade medd*. > *Sparade medd*. eller en mapp som du lagt till. Om du vill lägga till en ny mapp för dina meddelanden väljer du Val > *Lägga till mapp*. Om du vill ta bort en mapp eller byta namn på en mapp bläddrar du till mappen och väljer Val > *Ta bort mapp* eller *Ändra mappnamn*.

Din telefon har mallar. Om du vill skapa en ny mall sparar eller kopierar du ett meddelande som en mall. Du öppnar mallistan genom att välja Meny > Meddelanden > Sparade medd. > Mallar.

# Snabbmeddelanden

Snabbmeddelanden är textmeddelanden som visas direkt när de tas emot. Snabbmeddelanden sparas inte automatiskt.

#### Skriv ett snabbmeddelande

Välj Meny > Meddelanden > Skapa meddelande > Snabbmeddelande. Ange mottagarens telefonnummer i fältet *Till:*. Skriv meddelandet i fältet *Meddelande:*. Ett snabbmeddelande kan bestå av högst 70 tecken. Skicka meddelandet genom att trycka på Sänd.

### Ta emot ett snabbmeddelande

Ett mottaget snabbmeddelande visas med texten *Meddelande:* och några ord från meddelandets början. Om du vill läsa meddelandet väljer du Läs. Om du vill hämta telefonnummer. E-postadresser och webbplatsadresser från det aktuella meddelandet väljer du Val > *Använd info*.

# Ljudmeddelanden

Med den här menyn kan du skapa och skicka ljudmeddelande på ett bekvämt sätt via MMS-tjänsten. MMS-tjänsten måste vara aktiverad innan du kan använda ljudmeddelanden.

## Skapa ett ljudmeddelande

- Välj Meny > Meddelanden > Skapa meddelande > Ljudmeddelande. Inspelaren öppnas. Anvisningar för hur du använder inspelaren finns i Röstinspelning på sidan 71.
- 2. Om du vill visa tillgängliga alternativ väljer du Val.
- 3. Ange mottagarens telefonnummer i fältet *Till*.: Om du vill hämta ett telefonnummer från *Kontakter*, väljer du Lägg till > *Kontakt*. Om du vill skicka meddelandet till flera mottagare lägger du till dem en och en. Om du vill skicka meddelandet till personer i en grupp väljer du *Kontaktgrupp* och sedan önskad grupp. Om du vill hämta de kontakter som du nyligen sänt meddelanden till väljer du Lägg till > *Senast använda*.
- 4. Skicka meddelandet genom att trycka på Sänd.

#### Ta emot ett ljudmeddelande

När telefonen tar emot ljudmeddelanden visas antalet meddelanden och texten *meddelanden mottagna*. Om du vill öppna meddelandet väljer du Spela, eller om mer än ett meddelande har tagits emot, Visa > Spela. Om du vill lyssna på det senare väljer du Avsluta. Om du vill visa tillgängliga alternativ väljer du Val.

## Röstmeddelanden

Röstbrevlådan är en nättjänst som du kanske måste abonnera på. Kontakta nätoperatören om du vill ha mer information och ta reda på numret till röstbrevlådan.

Om du vill ringa din röstbrevlåda väljer du Meny > *Meddelanden* > *Röst-meddelanden* > *Lyssna på röstmedd*. Om du vill skriva in, söka efter eller ändra ditt röstbrevlådenummer väljer du *Nr till röstbrevlåda*.

Om funktionen kan hanteras i det nät du använder visas symbolen för nya röstmeddelanden. När du vill ringa upp din röstbrevlåda väljer du Lyssna.

# Infomeddelanden

Med nättjänsten *Infomed-delanden* kan du ta emot meddelanden om olika ämnen från nätoperatören. Din nätoperatör kan ge information om tillgängliga meddelandeämnen och meddelandenummer.

# Servicekommandon

Välj Meny > Meddelanden > Service-kommandon. Skriv in och sänd önskemål om tjänster (även kallade USSD-kommandon), t.ex. aktiveringskommandon för nättjänster, till din operatör.

## Radera meddelanden

Om du vill radera meddelanden ett och ett väljer du Meny > Meddelanden > Radera medd. > Enstaka och sedan den mapp som du vill radera meddelanden från. Bläddra till önskat meddelande och tryck på Radera. Om du vill markera ett eller fler meddelanden väljer du Val >
Markera. Markera alla meddelanden som du vill ta bort och välj sedan Val > *Radera markerade*.

Om du vill radera alla meddelanden från en mapp väljer du Meny > Meddelanden > Radera medd. > I mapp och den mapp som du vill radera. Beroende på mapp får du bekräfta att du vill radera meddelandena.

Om du vill ta bort alla meddelanden från alla mappar väljer du Meny > Meddelanden > Radera medd. > Alla meddelanden > Ja.

## Meddelandeinställningar

#### <u>Allmänt</u>

Allmänna inställningar är gemensamma för SMS- och MMS-meddelanden.

Välj Meny > Meddelanden > Meddelandeinställn. > Allmänna inställningar och något av följande alternativ:

Spara sända medd. > Ja – om du vill ställa in telefonen på att spara sända meddelanden i mappen Sända poster

*Skriver öv. i Sända poster* – om du vill ange att överskrivning är tillåtet när meddelanden sänds och minnet är fullt

*Teckenstorlek* – om du vill välja den teckenstorlek som ska användas i meddelanden.

*Grafiska smiley-gubbar* > *Ja* – om du vill ställa in telefonen så att den ersätter teckenbaserade smileys med grafiska smileys.

#### Inställningar för SMS-e-post

Meddelandeinställningarna styr hur meddelanden skickas, tas emot och visas.

Välj Meny > Meddelanden > Meddelandeinställn. > Textmeddelanden och något av följande alternativ:

*Leveransrapporter* >  $P_{a}^{a}$  – om du vill begära att få leveransrapporter för dina textmeddelanden (nättjänst).

*Meddelandecentraler > Lägg till central –* om du vill spara telefonnumret till och namnet på den meddelandecentral som används för att skicka textmeddelanden. Du får detta nummer av din tjänsteleverantör. Om du väljer *SIM-medd.central* kan du visa information om SIM-meddelandecentralen.

*Aktiv meddelandecentral* – om du vill välja vilken meddelandecentral som används.

*E-postcentraler > Lägg till central –* om du vill ställa in telefonnummer och namn på e-postcentralen för sändning av SMS-e-postmeddelanden. Om du väljer *SIM-e-postcentral* kan du visa information om SIM-e-postcentralen.

*Aktiv e-postcentral* – om du vill välja den SMS-e-postcentral som ska användas.

*Meddelande sparas i* – om du vill ange hur länge nätet ska försöka leverera meddelandet.

*Meddelande sänds som* – om du vill välja format på meddelanden som sänds: *Text, Personsökning* eller *Fax* (nättjänst).

*Använd paketdata* > *Ja* – om du vill ställa in GPRS eller WCDMA som önskad SMS-bärare.

*Teckenstöd* > *Fullt* – om du vill välja alla tecken i meddelanden som ska skickas som visade.

*Svara via samma central* > *Ja* – om du vill att meddelandets mottagare ska skicka ett svar till dig via din meddelandecentral (nättjänst).

#### Multimediemeddelande

Meddelandeinställningarna styr hur multimediemeddelanden skickas, tas emot och visas.

Du kan ta emot konfigurationsinställningarna för multimediemeddelanden som ett konfigurationsmeddelande. Se Tjänst för konfigurationsinställningar på sidan 10. Du kan också skriva in inställningarna manuellt. Se Konfiguration på sidan 59. Välj Meny > Meddelanden > Meddelandeinställn. > MMS och något av följande alternativ:

*Leveransrapporter* >  $P_a^a$  – om du vill begära att få leveransrapporter för dina textmeddelanden (nättjänst).

*Bildstorlek (MMS)* – om du vill ange den standardbildstorlek som ska användas i multimediemeddelanden.

*Standardtid för diabilder* – om du vill ställa in standardtiden mellan diabilder i multimediemeddelanden.

*Tillåt mottagning av MMS* – om du vill ta emot eller blockera MMSmeddelandet. Välj *Ja* eller *Nej*. Om du väljer *Hos hemoperatör*, kan du inte ta emot några multimediemeddelanden när du befinner dig utanför hemnätet. Standardinställningen för multimediemeddelandetjänsten är vanligen *Hos hemoperatör*.

*Inkommande MMS* – om du vill att telefonen ska ta emot multimediemeddelanden automatiskt, manuellt efter att du har bekräftat mottagande eller om du vill avvisa mottagandet. Den här inställningen visas inte om *Tillåt mottagning av MMS* är inställt på *Nej.* 

*Tillåt reklam* – om du vill ta emot eller avvisa reklam. Den här inställningen visas inte om *Tillåt mottagning av MMS* är inställt på *Nej* eller om *Inkommande MMS* är inställt på *Hämta ej*.

Konfigurationsinst. > Konfiguration – Endast de inställningar som kan hantera multimediemeddelanden visas. Välj en tjänsteleverantör, Standard eller Personlig konfiguration, för multimediemeddelanden. Tryck på Konto och välj ett konto för multimediemeddelanden som finns i de aktiva konfigurationsinställningarna.

# 7. Kontakter

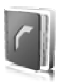

Du kan spara namn och telefonnummer (kontakter) både i telefonens och SIM-kortets minne.

I telefonens minne kan du också spara kontakter med mer information, t.ex. flera olika telefonnummer och textobjekt. Du kan också spara en bild eller ett videoklipp för ett begränsat antal kontakter. Du kan också använda det videoklipp som sparats för en kontakt som ringsignal för kontakten.

I SIM-kortets minne kan du spara namn med ett telefonnummer bifogat till varje namn. De kontakter som är sparade i SIM-kortets minne anges med 🔳 .

## Söka efter en kontakt

Välj Meny > *Kontakter* > *Namn*. Bläddra i listan med kontakter eller skriv in de första bokstäverna i namnet.

## Spara namn och telefonnummer

Namn och telefonnummer sparas i det minne du använder. Om du vill spara ett namn och ett telefonnummer väljer du Meny > *Kontakter* > *Namn* > Val > *Lägg till ny kontakt*. Ange efternamn, förnamn och telefonnummer.

## Spara nummer och textobjekt

l telefonens kontaktminne kan du spara flera olika telefonnummer och korta textobjekt för varje namn.

Det första numret som sparas anges automatiskt som standardnummer och anges med en ram runt nummersymbolen (t.ex. 🝙). När du väljer ett namn i Kontakter, t.ex. om du vill ringa ett samtal, används standardnumret såvida du inte väljer ett annat nummer.

1. Kontrollera att minnet som används är antingen Telefon eller Telefon & SIM.

- Sök efter den kontakt som du vill lägga till ett nytt nummer eller textobjekt för och välj sedan Info > Val > Lägg till info.
- 3. Om du vill lägga till ett nummer väljer du *Nummer* och en nummertyp.

Om du vill lägga till annan information väljer du en texttyp, en bild eller ett videoklipp från *Galleri* eller en ny bild.

Om du vill söka efter ett ID från tjänsteleverantörens server (om du är ansluten till tillgänglighetstjänsten) väljer du *Användar-ID* > *Sök*. Om bara ett ID hittas sparas det automatiskt. Annars kan du spara ett ID-nummer genom att välja Val > *Spara*. Om du vill skriva in ID-numret väljer du *Ange ID manuellt*. Skriv in ID-numret och välj OK om du vill spara det.

Om du vill ändra nummertyp bläddrar du till önskat nummer och väljer Val >  $\ddot{A}ndra typ$ . Om du vill ställa in valt nummer som standardnummer väljer du *Som standard*.

4. Skriv in numret eller textobjektet och spara det genom att trycka på Spara.

#### Flytta eller kopiera kontakter

Du kan flytta och kopiera kontakter från telefonens kontaktminne till SIM-kortets minne och vice versa. I SIM-kortets minne kan du spara namn med ett telefonnummer bifogat till varje namn.

Om du vill flytta eller kopiera en kontakt i taget väljer du Meny > Kontakter > Namn. Bläddra fram till kontakten och välj Val > Flytta kontakt eller Kopiera kontakt.

Om du vill flytta eller kopiera markerade kontakter väljer du Meny > Kontakter > Namn. Bläddra till en mapp och välj Val > Markera. Markera sedan alla andra kontakter och välj Val > Flytta markerade eller Kopiera markerade.

Om du vill flytta eller kopiera alla kontakter väljer du Meny > Kontakter > Flytta kontakter eller Kopiera kontakter.

## Redigera kontaktinformation

Sök upp den kontakt som du vill redigera och välj Info. Om du vill ändra namn, nummer, textobjekt eller bild väljer du Val > Ändra. Det går inte att redigera ett ID när det finns i listan *Chattkontakter*.

# Radera kontakter

Om du vill ta bort alla kontakter och bifogad information från telefonens eller SIM-kortets minne väljer du Meny > *Kontakter* > *Radera alla kont.* > *Från telefonminne* eller *Från SIM-kortet*. Bekräfta med säkerhetskoden.

När du vill ta bort en kontakt söker du upp kontakten och väljer Val > Radera kontakt.

Om du vill ta bort ett nummer, ett textobjekt eller en bild letar du upp kontakten och väljer Info. Bläddra till önskad information och välj Val > *Radera* > *Radera nummer, Radera info* eller *Radera bild*. När du raderar en bild från dina kontakter tas den inte bort från *Galleri*.

# Visitkort

Du kan sända eller ta emot en persons kontaktinformation som ett visitkort från kompatibla enheter som stöder vCard-standarden.

Om du vill skicka ett visitkort söker du efter den kontakt vars information du vill skicka och väljer sedan Info > Val > Sänd visitkort > Via multimedia, Via SMS, Via infraröd eller Via Bluetooth.

När du har fått ett visitkort väljer du Visa > Spara om du vill spara visitkortet i telefonens minne. Om du vill ignorera visitkortet väljer du Avsluta > Ja.

# Inställningar

Välj Meny > *Kontakter* > *Inställningar* och sedan något av följande alternativ:

Använt minne – om du vill välja SIM-kortet eller telefonens minne för dina kontakter. Välj Telefon & SIM om du vill hämta namn och nummer från båda minnena. I detta fall sparas namn och nummer i telefonens minne. Visning av kontakter – om du vill välja hur namn och nummer ska visas i Kontakter

Namnvisning – om du vill välja om kontaktens för- eller efternamn ska visas först

*Teckenstorlek* – om du vill ange den teckenstorlek som ska användas i listan med kontakter

Minnesstatus – för att visa hur mycket minne som används och hur mycket som är ledigt

# Grupper

Välj Meny > Kontakter > Grupper om du vill ordna de namn och telefonnummer som är sparade i minnet med olika ringsignaler och gruppbilder.

# Snabbuppringning

Om du vill tilldela ett nummer till en snabbuppringningsknapp väljer du Meny > Kontakter > Snabb-uppringning och bläddrar till det snabbuppringningsnummer som du vill ha.

Om ett nummer redan har tilldelats knappen väljer du Val > Ändra, annars väljer du Tilldela. Välj Sök och den kontakt som du vill tilldela. Om funktionen *Snabbuppringning* är inaktiverad får du frågan om du vill aktivera den. Se även *Snabbuppringning* i Samtal på sidan 56.

Information om hur du ringer ett samtal med hjälp av snabbuppringningsknapparna finns i Snabbuppringning på sidan 23.

# Service och mina nummer

Välj Meny > Kontakter och något av följande alternativ:

Service-nummer – om du vill ringa upp tjänsteleverantörens servicenummer om de finns på SIM-kortet (nättjänst)

*Mina nummer* – om du vill visa de telefonnummer som är tilldelade till ditt SIM-kort. Denna information visas endast om numren är lagrade på ditt SIM-kort.

# 8. Logg

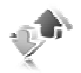

Om du vill visa information om dina samtal väljer du Meny > Logg > Missade samtal, Mottagna samtal eller Uppringda nummer. Om du vill visa de senaste missade och mottagna samtalen och de uppringda numren i kronologisk ordning väljer du Samtalslogg. Om du visa de kontakter som du nyligen sänt meddelanden till väljer du Medd.mottagare.

Om du vill visa information om dina samtal väljer du Meny > Logg > Samtalslängd, Mätare för pktdata eller Ansl.timer f. pktdata.

Om du vill visa hur många SMS- och MMS-meddelanden som du har skickat och tagit emot väljer du Meny > *Logg* > *Meddelandelogg*.

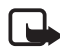

**Obs!** Fakturan för samtal och tjänster från din operatör kan variera beroende på nätegenskaper, avrundning, skatter osv.

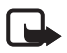

**Obs!** Vissa timerfunktioner, t.ex. timern för livslängd, kan återställas vid service eller uppgradering av programvara.

# 9. Inställningar

# Profiler

Telefonen innehåller flera inställningsgrupper, s.k. profiler, som du kan ändra och anpassa för olika händelser och miljöer.

Välj Meny > Inställningar > Profiler och sedan önskad profil. Välj något av följande alternativ:

Aktivera – om du vill aktivera den valda profilen.

*Anpassa* – om du vill anpassa profilen. Markera den inställning du vill ändra och utför ändringarna.

*Begränsad* – om du vill aktivera profilen för en viss tidsperiod upp till 24 timmar och ange sluttiden. När tiden löper ut aktiveras den profil utan tidsbegränsning som du senast använde.

#### Offline-läge

Du kan avaktivera alla radiofrekvensfunktioner och fortfarande ha tillgång till offline-spel, kalendern och telefonnummer. Använd offlineläget i omgivningar som är känsliga för radiokommunikation – t.ex. i flygplan eller i sjukhus.

Välj Meny > Inställningar > Profiler > Offline > Aktivera eller Anpassa.

Du avaktiverar offline-läget genom att välja en annan profil.

l offline-läget kan du ringa nödsamtal. Ange nödnumret, tryck på samtalsknappen och välj sedan *Ja* när frågan *Avsluta offline-profilen?* visas. Telefonen försöker nu ringa ett nödsamtal.

När nödsamtalet avslutas ändras läget automatiskt till den allmänna profilen.

# Teman

Ett tema innehåller många element som du kan använda om du vill anpassa telefonen, t.ex. bakgrundsbild, skärmsläckare, färgtema och ringsignal. Välj Meny > *Inställningar* > *Teman* och sedan något av följande alternativ:

*Välj tema* – om du vill ange ett tema i telefonen. En lista med mappar i *Galleri* visas. Öppna mappen *Teman* och välj ett tema.

*Nedladdade teman* – om du vill öppna en lista med länkar så att du kan ladda ned fler teman.

# Ljudsignal

Du kan ändra inställningar för den profil som är aktiv.

Välj Meny > Inställningar> Signaler > Ringtonsfunktion, Rington, Ringvolym, Vibrationssignal, Video vid ink. samtal:, PTT-röstalternativ:, PTT-medd.signal:, PTT-återuppr.signaler:, Meddelandesignal:, Chattsignal, Volym för knappljud, Övriga toner:, Programtoner: eller Ringer för:. Samma inställningar finns på menyn Profiler.

Om du vill ställa in telefonen så att den bara ringer vid samtal som från en viss samtalsgrupp väljer du *Ringer för*. Bläddra till den samtalsgrupp du vill ha eller välj *Alla samtal* och Markera.

# Display

Med displayinställningarna kan du anpassa din displayvisning.

## <u>Vänteläge</u>

#### Aktivera eller inaktivera det aktiva vänteläget från viloläget Om du vill aktivera det aktiva vänteläget väljer du Meny > Inställningar > Display > Väntelägesinställningar > Aktivt vänteläge >

Mitt aktiva vänteläge.

Om du vill inaktivera det aktiva vänteläget väljer du Meny > Inställningar > Display > Väntelägesinställningar > Aktivt vänteläge > Av.

### <u>Väntelägesinställningar</u>

Välj Meny > *Inställningar* > *Display* > *Väntelägesinställningar* och sedan något av följande alternativ:

*Aktivt vänteläge* > *Mitt aktiva vänteläge* – om du vill visa det aktiva vänteläget. Välj Val och något av följande alternativ:

- *Anpassa* om du vill ändra innehållet på displayen.
- Sortera om du vill sortera innehållet på displayen.
- Aktivera aktivt vänteläge om du vill ändra nyckeln för åtkomst till navigeringsläget. Samma inställning finns även på menyn Mina genvägar. Se Aktivera aktivt vänteläge på sidan 49.

Bakgrund – om du vill ställa in telefonen så att en bild visas som bakgrund när telefonen är i vänteläge. Välj Bakgrundsbilder > Bild eller Bildspelsgrupp. Bläddra till en bild och välj Välj om du vill använda bilden som bakgrund. Välj Öppna kamera om du vill skapa en ny bild. Om du vill ladda ned fler bilder väljer du Nerladdning av bilder.

*Teckenfärg för vänteläge* – om du vill välja färg på den text som visas på displayen i vänteläge.

*Navigeringsknappikoner* – om du vill ange de navigeringsknappsikoner som visas i vänteläge.

*Operatörslogo* – om du vill ställa in om operatörslogotypen ska visas eller döljas.

*Visning av cellinfo* >  $P^{a}$  – om du vill få information från nätoperatören om vilken nätcell som används (nättjänst).

#### Skärmsläckare

Om du vill välja en skärmsläckare från *Galleri* väljer du Meny> Inställningar> Display> Skärmsläckare> Skärmsläckare> Bild, Bildspelsgrupp, Videoklipp eller Öppna kamera, Analog klocka eller Digital klocka. Om du vill ladda ner fler skärmsläckare väljer du Nerladdning av bilder. Om du vill ställa in en tidsgräns efter vilken skärmsläckaren aktiveras väljer du *Timeout*. Du aktiverar skärmsläckaren genom att välja *P*<sup>8</sup>.

#### **Strömsparfunktion**

Om du vill spara batterikraft väljer du Meny > *Inställningar* > *Display* > *Energisparfunktion*. När telefonen inte har använts på ett tag visas en digital klocka på displayen.

## Sparläge

Om du vill spara mest batterikraft väljer du Meny > *Inställningar* > *Display* > *Sparläge*. När telefonen inte har använts på ett tag stängs displayen av helt.

## Teckenstorlek

Om du vill välja en teckenstorlek när du läser och skriver meddelanden och visar kontakter och webbsidor väljer du Meny > *Inställningar* > *Display* > *Teckenstorlek*.

# Tids- och datuminställningar

Om du vill ändra tid, tidszon och datum väljer du Meny > Inställningar > Tid och datum > Klocka, Datum eller Auto-uppd. datum Et tid (nättjänst).

Om du reser till en annan tidszon väljer du Meny > *Inställningar* > *Tid* och datum > Klocka > Tidszon och den aktuella tidszonen som tidsskillnaden i förhållande till GMT (Greenwich Mean Time) eller UTC (Universal Time Coordinated). Tiden och datumet ställs in enligt tidszonen så att telefonen kan visa rätt sändningstid för mottagna textoch multimediemeddelanden. Exempel: GMT -5 anger tidszonen för New York (USA), 5 timmar väst om Greenwich/London (Storbritannien).

# Mina genvägar

Med egna genvägar kan du snabbt komma åt funktioner som du använder ofta.

#### Vänster valknapp

Om du vill välja en funktion i listan för den vänstra valknappen väljer du Meny > Inställningar > Mina genvägar > Vänster väljarknapp. Se även Vänteläge på sidan 18.

Om du vill aktivera en funktion i vänteläge och den vänstra valknappen är Gå till, väljer du Gå till och önskad funktion i din anpassade genvägslista. Välj Val och något av följande alternativ:

*Välj alternativ* – om du vill lägga till en funktion i genvägslistan, eller ta bort en. Bläddra till funktionen och välj Markera eller Avmark.

Sortera – om du vill ändra ordning på funktionerna i din anpassade genvägslista. Bläddra till den funktion du vill flytta och välj Flytta. Bläddra till den plats dit du vill flytta funktionen och tryck på OK.

#### Höger valknapp

Om du vill välja en funktion i listan för den högra valknappen väljer du Meny > Inställningar > Mina genvägar > Höger väljarknapp. Se även Vänteläge på sidan 18.

#### Navigeringsknapp

Om du vill välja genvägsfunktioner för navigeringsknapparna väljer du Meny > Inställningar > Mina genvägar > Navigeringsknapp. Bläddra till önskad knapp, välj Ändra och en funktion i listan. Om du vill ta bort en genvägsfunktion från knappen väljer du (tom) från listan med funktioner. Om du vill tilldela en funktion till knappen väljer du Tilldela. Se Genvägar i vänteläge på sidan 20.

#### Aktivera aktivt vänteläge

Om du vill välja knappen för åtkomst till det aktiva väntelägets navigeringsläge väljer du Meny > Inställningar > Mina genvägar > Aktivera aktivt vänteläge > Navigeringsknapp upp, Navigeringsknapp ned eller Navig.knapp upp/ned.

#### <u>Röstkommandon</u>

Du kan ringa kontakter och utföra telefonfunktioner genom att säga röstkommandon högt. Röstkommandon är språkberoende. Anvisningar för hur du ställer in språket finns i *Språk för röstkommando* i Telefon på sidan 57.

Som standard är telefonens röstkommandon aktiverade. Välj Meny > Inställningar > Mina genvägar > Röstkommandon och en mapp. Bläddra till en funktion. ④ anger att röstmärket är aktiverat. Om du vill spela upp det aktiverade röstkommandot väljer du Lyssna. Anvisningar för hur du använder röstkommandon finns i Utökad röstuppringning på sidan 23.

Om du vill hantera röstkommandon bläddrar du till en telefonfunktion och väljer något av följande alternativ:

*Redigera* eller *Ta bort* – om du vill ändra eller inaktivera röstkommandon för den markerade funktionen. När du redigerar röstmärkets text associeras den med ett nytt röstmärke.

*Lägg till alla* eller *Ta bort alla* – om du vill aktivera eller inaktivera röstkommandon för alla funktioner i röstkommandolistan. *Lägg till alla* eller *Ta bort alla* visas inte om alla röstkommandon är aktiva eller inaktiva.

# Anslutbarhet

Du kan ansluta telefonen till en kompatibel enhet via IR, Bluetooth-teknik för trådlös kommunikation eller en USB-datakabel (CA-53 eller DKU-2). Du kan också definiera inställningarna för paketdataanslutningar.

## Bluetooth-teknik för trådlös kommunikation

Enheten är kompatibel med Bluetooth-specifikationen 2.0 och hanterar följande profiler: hands-free, headset, object push profile, file transfer profile, dial-up networking profile, SIM access profile och serial port profile. För att vara säker på att enheten fungerar tillsammans med andra Bluetooth-enheter, bör du använda tillbehör som är godkända av Nokia tillsammans med denna modell. Kontrollera med de andra enheternas tillverkare om deras enheter är kompatibla med den här enheten.

På vissa platser kan det finnas begränsningar för användandet av Bluetoothtekniken. Kontrollera hos de lokala myndigheterna eller operatören.

Funktioner som använder Bluetooth-teknik, eller gör det möjligt att köra sådana funktioner i bakgrunden medan andra funktioner används, ökar energiförbrukningen och minskar batteriets livslängd.

Med Bluetooth-teknik kan du ansluta telefonen till en kompatibel Bluetooth-enhet inom 10 meters avstånd. Eftersom enheter som använder Bluetooth-teknik kommunicerar med hjälp av radiovågor, behöver telefonen och de andra enheterna inte vara inom synhåll för varandra, men anslutningen kan störas av hinder (t.ex. väggar) eller andra elektroniska enheter.

#### Konfigurera en Bluetooth-anslutning

Välj Meny > *Inställningar* > *Anslutbarhet* > *Bluetooth* och sedan något av följande alternativ:

Bluetooth > På eller Av – om du vill aktivera eller inaktivera Bluetoothfunktionen. 
③ visar att en Bluetooth-anslutning är aktiv. Den första gången du aktiverar Bluetooth får du ange ett namn för telefonen. Använd ett unikt namn som andra lätt kan identifiera.

*Sök efter ljudtillbehör* – om du vill söka efter kompatibla Bluetoothljudenheter. Välj den enhet som du vill ansluta telefonen till.

*Ihopkopplade enheter* – om du vill söka efter alla Bluetooth-enheter som du kan ansluta till. Om du väljer Ny visas en lista över alla Bluetooth-enheter som du kan ansluta till. Bläddra till en enhet och välj Koppla. Ange enhetens Bluetooth-lösenord för att koppla ihop och ansluta enheten till telefonen. Du behöver bara ange detta lösenord när du ansluter till enheten för första gången. Telefonen ansluter till enheten och du kan påbörja dataöverföringen.

#### Trådlös Bluetooth-anslutning

Välj Meny > Inställningar > Anslutbarhet > Bluetooth. Om du vill kontrollera vilken Bluetooth-anslutning som är aktiv väljer du Aktiva

*enheter.* Om du vill visa en lista över alla Bluetooth-enheter som är ihopkopplade med telefonen väljer du *lhopkopplade enheter.* 

Välj Val om du vill få tillgång till följande alternativ beroende på enhetens status och Bluetooth-anslutningen. Välj Anslut > Tilldela smeknamn, Auto-anslut utan bekräft., Radera ihopkoppling eller Koppla ihop ny enhet.

### Bluetooth-inställningar

Om du vill ange hur telefonen visas för andra Bluetooth-enheter väljer du Meny > Inställningar > Anslutbarhet > Bluetooth > Telefonens synlighet eller Namn på min telefon.

Ett säkrare sätt att undvika skadlig programvara är att använda telefonen i dolt läge.

Acceptera inte Bluetooth-anslutning från källor som inte är tillförlitliga.

Ett annat alternativ är att stänga av Bluetooth-funktionen. Detta påverkar inte telefonens andra funktioner.

#### <u>Infraröd</u>

Du kan sända eller ta emot data till eller från en kompatibel telefon eller enhet (t.ex. en dator) via IR-porten på telefonen. Utrustningen som du vill ansluta telefonen till måste vara IrDA-kompatibel.

Rikta inte den infraröda strålen mot ögonen på någon och se till att den inte stör andra infraröda enheter. Enheten är en Klass 1-laserprodukt.

När du sänder eller tar emot data ska du kontrollera att IR-portarna på den sändande och mottagande enheten är riktade mot varandra, och att det inte finns några hinder mellan enheterna.

Om du vill aktivera telefonens IR-port väljer du Meny > *Inställningar* > *Anslutbarhet* > *Infraröd*.

Om du vill inaktivera IR-anslutningen väljer du Meny > *Inställningar* > *Anslutbarhet* > *Infraröd*. När telefonen visar *Avaktivera infraröd*? väljer du Ja.

Om dataöverföringen inte startas inom två minuter efter att IR-porten har aktiverats avbryts anslutningen och måste startas igen.

#### Symbol för IR-anslutning

När **þ**···· visas utan uppehåll är IR-anslutningen aktiverad, och telefonen är klar att sända och ta emot data via IR-porten.

När **þ**···· blinkar försöker telefonen upprätta en anslutning till den andra enheten, eller så har anslutningen brutits.

## <u>Paketdata</u>

WCDMA och GPRS (General Packet Radio Service) är nättjänster som gör att mobiltelefoner kan användas för att sända och ta emot data över ett IP-baserat (Internet Protocol) nät. WCDMA och GPRS är databärare som ger trådlös åtkomst till datanätverk som Internet.

EGPRS (Enhanced GPRS) liknar GPRS men ger snabbare anslutningar. Kontakta tjänsteleverantören eller nätoperatören för mer information om EGPRS och dataöverföringshastighet.

WCDMA och (E)GPRS används med program som multimediemeddelanden, direktuppspelning av video (streaming), webbläsning, fjärr-SyncML, nedladdning av Java-program samt fjärranslutningar på datorn.

När du har valt GPRS som databärare, använder telefonen EGPRS i stället för GPRS om tjänsten är tillgänglig i nätet. Du kan inte välja mellan EGPRS och GPRS men för vissa program kanske du kan välja mellan GPRS och *GSM-data* (CSD, circuit switched data).

## Paketdataanslutning

Välj Meny > Inställningar > Anslutbarhet > Paketdata > Paketdataanslutning och sedan något av följande alternativ:

*Alltid online* om du vill ställa in telefonen så att den automatiskt registreras i ett paketdatanät när du slår på telefonen. **G** eller E anger att paketdatatjänsten är tillgänglig.

Om du tar emot ett samtal eller ett textmeddelande, eller ringer ett samtal när telefonen är ansluten till en paketdatatjänst, anger  $\mathcal{K}$  eller  $\mathcal{K}$  att paketdatanslutningen parkerad.

Inställningar

*Vid behov* om du vill ställa in telefonen så att paketdataanslutningen upprättas när ett program behöver den och avslutas när du stänger programmet

#### Paketdatainställningar

Du kan ansluta telefonen via Bluetooth, IR eller USB-datakabel till en kompatibel dator och använda telefonen som ett modem för paketdataanslutning via datorn.

Om du vill ange inställningarna för paketdataanslutningar från datorn väljer du Meny > Inställningar > Anslutbarhet > Paketdata > Paketdata-inställningar > Aktiv kopplingspunkt och aktiverar den kopplingspunkt du vill använda. Välj Ändra aktiv koppl.punkt > Alias för kopplingspunkt, ange ett namn om du vill ändra kopplingspunktens inställningar och välj sedan OK. Välj

*Paketdata-kopplingspunkt*, ange kopplingspunktens namn (APN) om du vill upprätta en anslutning till ett nätverk och välj sedan OK.

Du kan också göra tjänsteinställningar för paketdata (kopplingspunktsnamn) på datorn med hjälp av programmet Nokia Modem Options. Se Nokia PC Suite på sidan 96. Om du har gjort inställningar både på datorn och telefonen kommer inställningarna på datorn att användas.

### **Dataöverföring**

Du kan synkronisera kalendern, kontaktdata och noteringar med en annan kompatibel enhet (t.ex. en mobiltelefon), en kompatibel dator eller en fjärransluten Internet-server (nättjänst).

#### Partnerlista

Om du vill kopiera eller synkronisera data från telefonen, måste namnet på enheten och inställningarna finnas i listan med partners i överföringskontakter. Om du tar emot data från en annan enhet (t.ex. en kompatibel mobiltelefon), läggs partnern automatiskt till i listan, med hjälp av kontaktdata från den andra enheten. *Serversynkronisering* och *PC-synkronisering* är de ursprungliga objekten i listan. Om du vill lägga till en ny partner i listan (t.ex. en ny enhet) väljer du Meny > Inställningar > Anslutbarhet > Dataöverföring > Val > Lägg till överf.kontakter > Synka telefon eller Kopiera telefon och ange sedan inställningarna för överföringstypen.

Om du vill redigera kopierings- och synkroniseringsinställningarna markerar du en kontakt i partnerlistan och väljer sedan Val > *Redigera*.

Om du vill ta bort en partner markerar du en kontakt i partnerlistan och väljer sedan Val > *Radera* och bekräftar *Radera överförings- kontakt?* Det går inte att ta bort *Serversynkronisering* och *PC-synkronisering*.

#### Dataöverföring med en kompatibel enhet

För synkronisering används trådlös Bluetooth-teknik eller IR. Den andra enheten är i vänteläge.

Om du vill starta dataöverföringen väljer du Meny > Inställningar > Anslutbarhet > Dataöverföring och överföringspartnern i listan i stället för Serversynkronisering eller PC-synkronisering. Utifrån inställningarna kopieras eller synkroniseras de data som valts. Den andra enheten måste vara aktiverad om du vill kunna ta emot data.

### Synkronisera från en kompatibel dator

Innan du synkroniserar data från kalendern, noteringar och kontakter från en kompatibel dator måste du installera Nokia PC Suiteprogramvaran för din telefon på datorn. Använd trådlös Bluetoothteknik, IR eller en USB-datakabel för synkroniseringen och påbörja sedan synkroniseringen från datorn.

### Synkronisera från en server

Om du vill använda en fjärransluten Internet-server måste du prenumerera på en synkroniseringstjänst. Kontakta tjänsteleverantören för mer information om de inställningar som krävs för denna tjänst. Inställningarna kan skickas till dig som ett konfigurationsmeddelande. Se Tjänst för konfigurationsinställningar på sidan 10 och Konfiguration på sidan 59. Om du har sparat data på en Internet-server startar du synkroniseringen från telefonen.

Välj Meny > Inställningar > Anslutbarhet > Dataöverföring > Serversynkronisering. Beroende på inställningarna väljer du Initierar synkronisering eller Börjar kopiera.

Det kan ta upp till 30 minuter att synkronisera första gången eller efter en avbruten synkronisering om Kontakter eller kalendern är full.

#### USB-datakabel

Du kan använda USB-datakabeln om du vill överföra data mellan minneskortet i telefonen och en kompatibel dator eller skrivare som stöder PictBridge. Du kan också använda USB-datakabeln med Nokia PC Suite.

Om du vill aktivera minneskortet för dataöverföring eller bildutskrift ansluter du USB-datakabeln. När telefonen visar USB-datakabel ansluten. Välj läge., välj OK och något av följande lägen:

Standardläge – om du vill använda telefonen tillsammans med program på en dator som har Nokia PC Suite installerat

*Skriver ut* – om du vill använda telefonen med en PictBridge-kompatibel skrivare

Datalagring – om du vill ansluta till en dator som inte har Nokia-programvara och använda telefonen som datalagringsenhet

Om du vill ändra USB-läget väljer du Meny > Inställningar > Anslutbarhet > USB-datakabel > Standardläge, Skriver ut eller Datalagring.

# Samtal

Välj Meny > *Inställningar* > *Samtal* och sedan något av följande alternativ:

*Vidarekoppla* – om du vill vidarekoppla inkommande samtal (nättjänst). Du kanske inte kan vidarekoppla samtal om vissa samtalsspärrar är aktiverade. Se *Samtalsspärrar* i Säkerhet på sidan 60.

Återuppringning >  $P_{a}^{a}$  – om du vill göra högst 10 försök att koppla upp samtalet efter ett misslyckat försök.

Svarsknapp > Pa – om du vill svara på ett inkommande samtal genom att trycka på någon annan knapp än strömbrytaren eller avsluta.

Snabbuppringning > Pa – om du vill ringa upp namnen ochtelefonnumren som tilldelats snabbuppringningsknapparna 2 till 9genom att hålla ned motsvarande sifferknapp.

*Val för samtal väntar > Aktivera* – om du vill få ett meddelande från nätet om du får ett inkommande samtal under ett annat samtal (nättjänst). Se Samtal väntar på sidan 24.

Samtalsinfo > På – om du vill att det senaste samtalets ungefärliga längd och kostnad ska visas i telefonen under en kort stund efter varje samtal (nättjänst).

Sänd eget nummer > Ja – om du vill att ditt telefonnummer ska visas för personen du ringer upp (nättjänst). Om du vill använda den inställning som avtalats med din tjänsteleverantör väljer du Anges av operatör.

*Telefonlinje som används* – om du vill välja telefonlinje 1 eller 2 när du ringer om ditt SIM-kort har stöd för detta (nättjänst)

# Telefon

Välj Meny > *Inställningar* > *Telefon* och sedan något av följande alternativ:

*Språkinställningar* – om du vill välja språk för telefonen. Välj sedan *Telefonspråk*. Om du väljer *Automatiskt* styrs språkinställningarna av informationen på SIM-kortet.

Om du vill välja USIM-kortets språk väljer du SIM-språk.

Om du vill ställa in ett språk för röstuppspelning väljer du *Språk för röstkommando*. Se Ringa ett röstuppringt samtal på sidan 24 och *Röstkommandon* i Mina genvägar på sidan 48.

*Minnesstatus* – om du vill visa mängden använt och tillgängligt telefonminne.

Automatiskt knapplås – om du vill ställa in telefonens knappsats så att den låses automatiskt efter en viss tid när telefonen är i vänteläge och ingen funktion har använts. Välj *På* och ställ sedan in tiden.

*Säkerhetsknapplås* – om du vill ställa in telefonen så att den begär säkerhetskoden om du vill låsa upp knapparna. Ange säkerhetskoden och välj sedan *På*.

När knapplåset är på kan det ändå vara möjligt att ringa det nödnummer som finns inprogrammerat i enheten.

*Välkomsthälsning* – om du vill skriva in det meddelande som ska visas när du slår på telefonen.

*Telefonuppdateringar* – om du vill få telefonuppdateringar från tjänsteleverantören (nättjänst). Det här alternativet finns eventuellt inte, beroende på vilken telefon du har.

Nät – om du vill välja dual-läge (UMTS och GSM), UMTS eller GSM. Det här läget kan inte nås under ett aktivt samtal.

Val av operatör > Automatiskt – om du vill att ett av de tillgängliga mobiltelefonnäten i området ska väljas automatiskt. Om du väljer Manuellt kan du välja ett nät som har ett samtrafikavtal med operatören i ditt vanliga telefonnät.

Bekräfta SIM-kortstjänster – Se SIM-tjänster på sidan 95.

Aktivering av hjälptext – om du vill att telefonen ska visa hjälptexter.

*Påslagningssignal* – om du vill ställa in telefonen så att en signal spelas upp när telefonen slås på.

*Offline-fråga* – om du vill välja att *Aktivera offline-profilen?* ska visas varje gång telefonen slås på om offline-läget var aktivt när enheten stängdes av. Se Offline-läge på sidan 45.

# Tillbehör

Denna meny visas endast om telefonen är eller har varit ansluten till ett tillbehör (tilläggsprodukt) som är avsedd för telefonen.

Välj Meny > Inställningar > Tillbehör.

Du kan välja något av följande alternativ beroende på tilläggsprodukt:

Standardprofil – om du vill välja den profil som du vill ska aktiveras automatiskt när du ansluter tillbehöret

Automatiskt svar – om du vill ställa in telefonen så att den svarar automatiskt på inkommande samtal efter fem sekunder. Om Ringtonsfunktion är inställt på Ett pip eller Ringer ej så är funktionen för automatiskt svar inaktiverad.

## Konfiguration

Du kan konfigurera telefonen med de inställningar som krävs för att vissa tjänster ska fungera ordentligt. Tjänsterna är multimediemeddelanden, chatt, synkronisering, direktuppspelning av video (streaming), talknapp (PTT) och webbläsning. Tjänsteleverantören kan också skicka dessa inställningar till dig. Se Tjänst för konfigurationsinställningar på sidan 10.

För mer information om tillgänglighet och om du vill få rätt inställningar kontaktar du nätoperatören eller tjänsteleverantören.

Välj Meny > *Inställningar* > *Konfiguration* och sedan något av följande alternativ:

Stand.inst. för konfig. – om du vill visa de tjänsteleverantörer som är sparade i telefonen. Bläddra till en tjänsteleverantör och välj Info så visas de program som inställningarna för denna tjänsteleverantör kan hantera. Om du vill välja tjänsteleverantörens

konfigurationsinställningar som standardinställningar väljer du Val > *Som standard*. Om du vill ta bort konfigurationsinställningarna trycker du på *Radera*.

*Aktiv. std.inst. i alla prog.* – om du vill aktivera standardinställningarna för hanterade program

*Prioriterad koppl.punkt* – om du vill visa sparade kopplingspunkter. Bläddra till en kopplingspunkt och välj sedan Val > *Info* om du vill visa namnet på tjänsteleverantören, databäraren och paketdatakopplingspunkter eller GSM-uppkopplingsnumret.

Anslut till operat.support – om du vill hämta konfigurationsinställningarna från tjänsteleverantören om detta stöds av tjänsteleverantören. *Inst. f. enhetshanterare* – om du vill tillåta eller avvisa uppdateringar av telefonens programvara över nätet direkt till din enhet. Se Uppdateringar av telefonprogramvara på sidan 61.

*Personliga konfig.inst.* – om du vill lägga till nya personliga konton för olika tjänster, alternativt aktivera eller radera dem. När du vill lägga till ett nytt personligt konto och du inte har lagt till några innan, väljer du Lägg till. I annat fall väljer du Val > Lägg till nya. Välj typ av tjänst och välj och skriv in alla de parametrar som krävs. Parametrarna varierar beroende på vilken typ av tjänst du har valt. Om du vill radera eller aktivera ett personligt konto bläddrar du till kontot och väljer Val > *Radera* eller *Aktivera*.

## Säkerhet

När säkerhetsfunktionerna som begränsar samtalen är aktiva (t.ex. samtalsspärr, begränsad grupp och nummerbegränsning) kan det ändå vara möjligt att ringa det nödnummer som finns inprogrammerat i enheten.

Välj Meny > *Inställningar* > *Säkerhet* och sedan något av följande alternativ:

PIN-kodsbegäran och UPIN-kodsbegäran – om du vill ställa in att SIM-kortets PIN- eller UPIN-kod ska begäras varje gång telefonen slås på. En del SIM-kort tillåter inte att kodkontrollen stängs av.

Samtalsspärrar – (nättjänst) om du vill begränsa samtalen till och från din telefon. Du måste ange en spärrkod.

*Nummerbegränsning* – om du vill skapa, redigera och aktivera en lista med telefonnummer eller prefix. När listan aktiveras kan du bara ringa eller sända meddelanden till numren i listan. Om SIM-kortet inte stöder det här alternativet är *Nummerbegränsning* dolt.

*Begränsad anv.grupp* – om du vill ange en grupp människor som du kan ringa eller som kan ringa dig (nättjänst).

Säkerhetsnivå > Telefon – om du vill ställa in telefonen så att den begär säkerhetskoden när ett nytt SIM-kort sätts i telefonen. Om du väljer Säkerhetsnivå > Minne frågar telefonen efter säkerhetskoden när du väljer SIM-kortets minne och vill ändra det minne som används. *Lösenord* – om du vill ändra säkerhetskod, PIN-kod, PIN2-kod eller spärrkod.

Koden används – om du vill ange om PIN- eller UPIN-koden ska vara aktiv

Attesterarcertifikat eller Användarcertifikat – om du vill visa listan med attesterar- eller användarcertifikat som laddats ned till telefonen. Se Certifikat på sidan 93.

*Inst. för säkerhetsmodul* – om du vill visa *Info om säkerhetsmodul*, aktivera *Begäran om modul–PIN* eller ändra modul–PIN och PIN-kod för signatur. Se även Koder på sidan 9.

## Hantera digitala rättigheter

DRM (Digital rights management) är copyrightskydd som tagits fram för att förhindra ändring och begränsa distribution av skyddade filer. När du hämtar skyddade filer, t.ex. ljud, video, teman eller ringsignaler till telefonen är filerna tillgängliga, men låsta. Du betalar för nyckeln som aktiverar filen varefter aktiveringsnyckeln sänds automatiskt till telefonen när du hämtar filen.

Om du vill visa behörigheterna för en skyddad fil bläddrar du till filen och väljer sedan Val > *Aktiveringsnycklar*. Exempel: du kan visa hur många gånger du kan visa en video eller hur många dagar du har kvar för att lyssna på en låt.

Om du vill förlänga behörigheterna för en fil väljer du Val och motsvarande alternativ för filtypen, t.ex. *Aktivera tema*. Du kan sända vissa typer av skyddade filer till vänner som de i sin tur sedan kan köpa egna aktiveringsnycklar till.

Telefonen hanterar OMA DRM 1.0.

### Uppdateringar av telefonprogramvara

Tjänsteleverantören kan skicka uppdateringar av telefonens programvara över nätet direkt till din enhet. Det här alternativet finns eventuellt inte, beroende på vilken telefon du har.

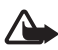

Varning! När du installerar en programuppdatering kan du inte använda enheten, inte ens för nödsamtal, förrän uppdateringen är klar och enheten har startats om. Se till att säkerhetskopiera data innan du accepterar en programuppdatering.

#### Inställningar

Om du vill tillåta eller avvisa programuppdateringar väljer du Meny > Inställningar > Konfiguration > Inst. f. enhetshanterare > Prg.uppd. från operatör och något av följande alternativ:

Alltid tillåtet – om du vill att alla programnedladdningar och uppdateringar ska ske automatiskt

Avvisa alltid - om du vill att alla programuppdateringar ska avvisas

*Bekräfta först* – om du vill bekräfta innan program laddas ned och uppdateras (standardinställning)

Beroende på inställningarna meddelas du när en programuppdatering är tillgänglig eller har laddats ned och installerats automatiskt.

# Återställa fabriksinställningarna

Om du vill återställa en del av menyfunktionerna till fabriksinställningarna väljer du Meny > *Inställningar* > Återställ fabriksinst. Ange säkerhetskoden.

# 10. Operatörsmeny

Från den här menyn kan du öppna en portal med tjänster från din nätoperatör. Namnet och ikonen beror på operatören. Om du vill ha mer information kontaktar du nätoperatören. Om den här menyn inte visas, ändras numren på de andra menyerna.

Operatören kan uppdatera menyn med ett servicemeddelande. Mer information finns i Tjänsteinkorg på sidan 92.

# 11. Galleri

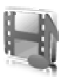

På den här menyn kan du hantera grafik, bilder, inspelningar och ringsignaler. Filerna är ordnade i mappar.

Telefonen har stöd för aktiveringsnycklar som kan användas om du vill skydda visst innehåll. Du ska alltid kontrollera villkoren för allt innehåll och eventuella aktiveringskoder innan du inskaffar något eftersom det kan föreligga avgifter.

Filerna i *Galleri* använder ett minne som huvudsakligen består av telefonens microSD-minne. Du kan spara bilder, teman, grafik, ringsignaler, videoklipp och ljudklipp i *Galleri*.

Om du vill hantera filer och mappar gör du så här:

- Välj Meny > Galleri. En lista med mappar visas. Om det sitter ett minneskort i telefonen visas mappen *Minneskort, (oformaterat)* eller namnet på minneskortet.
- 2. Bläddra till en mapp. Om du vill visa en lista över filerna i mappen väljer du Öppna. Om du vill visa tillgängliga alternativ, välj Val.
- Bläddra till den fil du vill visa och välj sedan Öppna. Om du vill visa tillgängliga alternativ, välj Val.

Upphovsrätten kan förhindra att vissa bilder, musik (inklusive ringsignaler) och annat innehåll kopieras, ändras, överförs eller vidarebefordras.

# Formatera minneskort

Om du vill formatera ett nytt minneskort väljer du Meny > Galleri. Bläddra till minneskortmappen och välj Val > Formatera minneskort.

# 12. Multimedia

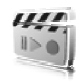

Du kan ta foton och spela in videoklipp med telefonens inbyggda 1,3-megapixelkamera.

## Kamera

Kameran skapar bilder i .jpg-format och du kan zooma in digitalt till 4x.

### <u>Ta ett foto</u>

1. Om du vill öppna kamerans sökare väljer du Meny > *Multimedia* > *Kamera*.

Om Video är valt som standardläge väljer du Val > Stillbild.

Om du vill zooma in eller ut trycker du volymknappen uppåt eller nedåt eller bläddrar åt vänster eller höger.

Om du vill ta upp till fyra bilder i snabb följd väljer du Val > Bildsekvens på. Ju högre upplösning desto färre bilder kan du ta i följd.

2. Om du vill ta en bild trycker du på kameraknappen eller väljer Ta foto.

Telefonen sparar fotot i *Galleri* > *Foton* om du inte anger att foton ska sparas på minneskortet.

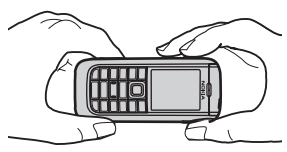

 Om du vill ta en till bild trycker du på kameraknappen när symbolen för bildsparande inte rör sig längre. Om du vill sända bilden som ett MMS-meddelande väljer du Val > Sänd.

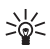

Tips: Om du vill aktivera kameran trycker du på kameraknappen.

Den här enheten kan ta bilder med en upplösning på 1280 x 960 bildpunkter. Bildupplösningen i detta material kan se annorlunda ut.

#### Kamerainställningar

Välj Meny > Multimedia > Kamera > Val > Inställningar. Du kan ange Bildkvalitet, Bildstorlek, Videoklippskvalitet, Videoklippslängd, Kameraljud, Standardnamn, Bild- och videolagring och Standardläge. I Bild- och videolagring kan du välja den mapp eller det minneskort som du vill lagra dina bilder och videoklipp i.

Den här enheten stöder följande videostorlekar: SubQCIF (128 x 96 bildpunkter) och QCIF (176 x 144 bildpunkter).

# Video

Du kan spela in videoklipp i .3gp-format. Tillgängliga inspelningstider beror på videoklippets längd och kvalitetsinställningar.

Videoklippens längd och filstorlek kan variera beroende på vald kvalitet och tillgängligt minne. Du anger kvalitet för videoklippen genom att välja Meny > Multimedia > Video > Val > Inställningar > Bildkvalitet > Hög, Normal eller Standard.

Om du vill ange filstorleksgräns väljer du Meny > Multimedia > Video > Val > Inställningar > Videoklippslängd Standard betyder att filstorleken är begränsad till att rymmas i ett multimediemeddelande (MMS-storleken kan variera mellan olika enheter). Maxlängd betyder att allt tillgängligt minne används. Hur mycket minne som finns beror på var videoklippet lagras.

### Spela in ett videoklipp

Välj Meny > Multimedia > Video > Spela in. Du kan också hålla ned kameraknappen. Om du vill göra en paus i inspelningen väljer du Paus och när du sedan vill återuppta den väljer du Fortsätt. Du stoppar inspelningen genom att välja Stopp. Inspelningen sparas i Galleri > Videoklipp. Mer information om hur du ändrar mappen där inspelningarna sparas finns i Kamerainställningar på sidan 66.

Om du vill zooma in eller ut trycker du volymknappen uppåt eller nedåt eller bläddrar åt vänster eller höger.

#### Skicka ett videoklipp

Välj Meny > Multimedia > Mediaspelare > Öppna Galleri > Videoklipp. Bläddra till det videoklipp du vill skicka och välj Alt. > Sänd. Välj format för videoklippet och välj Sänd.

## Mediaspelare

Med mediaspelaren kan du visa, spela upp och ladda ned filer, t.ex. bilder, ljud, video och animerade bilder. Du kan också visa kompatibla streaming-videor från en nätserver (nättjänst).

Välj Meny > Multimedia > Mediaspelare > Öppna Galleri, Bokmärken, Gå till adress eller Medienerladdning.

#### Progressiv nerladdning

Med progressiv nerladdning kan du titta på en video medan den laddas ned och sparas i bakgrunden. Uppspelningen påbörjas så snart som tillräckligt med data har buffrats.

Välj Meny > Multimedia > Mediaspelare > Öppna Galleri, Bokmärken, Gå till adress eller Medienerladdning.

Mer information om hur du får åtkomst till videoklipp finns i Ladda ned innehåll på sidan 10.

### Ställa in telefonen för en streaming-tjänst

Du kan få konfigurationsinställningar för streaming-tjänster som ett konfigurationsmeddelande från nätoperatören eller tjänsteleverantören. Se Tjänst för konfigurationsinställningar på sidan 10. Du kan också skriva in inställningarna manuellt. Se Konfiguration på sidan 59.

Om du vill aktivera inställningarna gör du så här:

- Välj Meny > Multimedia > Mediaspelare > Direktuppspelningsinst. > Konfiguration. Enbart de konfigurationer som stöder streaming-tjänster visas
- 2. Välj en tjänsteleverantör, *Standard* eller *Personlig konfiguration*, för direktuppspelning.

3. Välj *Konto* och ett konto för direktuppspelningstjänsten som finns i de aktiva konfigurationsinställningarna.

## Musikspelare

Telefonen har en musikspelare som du kan använda om du vill lyssna på musik, inspelningar och andra .mp3-, .mp4- och .aac-ljudfiler som du har överfört till telefonen med programmet Nokia Audio Manager. .mp3- och .aac-filer lagras på minneskortet eller i mapparna i *Galleri*. Musikfiler som lagras i mappen *Musikfiler* eller i en mapp på minneskortet, identifieras och läggs till automatiskt i standardlåtlistan.

#### Spela upp låtar som överförts till telefonen

 Välj Meny > Multimedia > Musikspelare. Information om det första spåret (första låten) i standardlåtlistan visas.

Om du vill använda de grafiska knapparna ▶, 🛤, 🍽 eller 🔳 på displayen bläddrar du åt vänster eller höger till en knapp och väljer den.

2. När du vill spela upp en låt bläddrar du till låten och väljer 🕨 .

Om du vill justera volymen använder du volymknapparna på telefonens sida.

Om du vill gå till början av nästa låt väljer du 🛤 . Om du vill gå till slutet av föregående låt trycker du två gånger på 🛤 .

Om du vill spola aktuellt låt bakåt håller du ned 🛤. Om du vill spola aktuell låt framåt håller du ned 🍽 . Släpp knappen när du har spolat färdigt.

3. Du stoppar uppspelningen genom att välja 🔳 .

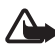

Varning! Lyssna på musik på måttlig ljudnivå. Kontinuerlig exponering av ljud på hög volym kan skada hörseln. Håll inte enheten vid örat när du använder högtalaren, eftersom volymen kan vara extremt hög.

#### Inställningar för musikspelaren

På menyn Musikspelare kan följande alternativ vara tillgängliga:

*Spela via Bluetooth* – för att ansluta till en ljudtilläggsprodukt via en Bluetooth-anslutning

Låtlista – för att visa alla låtar i låtlistan. När du vill spela upp en låt bläddrar du till låten och väljer Spela.

Välj Val > Uppdatera alla låtar eller Ändra låtlista om du vill uppdatera låtlistan (t.ex. efter att ha lagt till nya låtar i listan) eller om du vill ändra den spårlista som visas när du öppnar menyn Musikspelare om flera låtlistor är tillgängliga i telefonen.

$$\label{eq:spectrum} \begin{split} & S pelalternativ > Slumpvis > Pa - \mbox{för att spela upp låtarna i låtlistan i slumpvis ordning. Välj Upprepa > Aktuell låt eller Alla låtar om du vill spela upp aktuell låt eller hela låtlistan upprepade gånger. \end{split}$$

*Equalizer för media* – för att öppna listan över uppsättningar för Equalizer för media. Se Equalizer på sidan 72.

*Högtalare* eller *Headset* – för att lyssna på musikspelaren via ett kompatibelt headset som är anslutet till telefonen

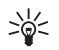

Tips: När du använder ett headset kan du gå till nästa låt genom att trycka på headsetknappen.

Sänd – för att sända filen via MMS, Bluetooth eller IR

*Nerladdning av musik* – för att ansluta till en webbtjänst som är kopplad till aktuellt ljudspår. Denna funktion är bara tillgänglig om tjänstens adress inkluderas i låten eller spåret.

*Minnesstatus* – för att visa hur mycket minne som används och hur mycket som är ledigt

## Radio

FM-radion använder en annan antenn än den som används av den trådlösa enheten. Ett kompatibelt headset eller tillbehör måste anslutas till enheten för att FM-radion ska fungera som den ska.

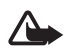

Varning! Lyssna på musik på måttlig ljudnivå. Kontinuerlig exponering av ljud på hög volym kan skada hörseln. Håll inte enheten vid örat när du använder högtalaren, eftersom volymen kan vara extremt hög.

Välj Meny > Multimedia > Radio.

Om du vill använda de grafiska knapparna  $\triangle$ ,  $\forall$ , «<br/>d eller  $\bowtie$  på displayen bläddrar du åt vänster eller höger till en knapp och väljer den.

#### Spara radiokanaler

- Om du vill starta kanalsökningen håller du ned eller om du vill ändra radiofrekvensen i steg om 0,05 MHz trycker du snabbt på eller om.
- Om du vill spara kanalen på minnesplats 1 till 9, håller du ned motsvarande sifferknapp. Om du vill spara kanalen på minnesplats 10 till 20, trycker du snabbt på 1 eller 2 och sedan på en sifferknapp mellan 0 och 9.
- 3. Skriv namnet på kanalen och välj OK.

# Lyssna på radio

Välj Meny > Multimedia > Radio. Bläddra till en kanal och välj ▲ eller ▼ eller tryck på headsetknappen. Om du vill välja en radiokanal kan du trycka snabbt på motsvarande sifferknapp. Justera volymen med hjälp av volymknapparna.

Välj något av följande alternativ:

Stäng av - om du vill stänga av radion

Spara kanal – om du vill ange ett kanalnamn och spara den nya kanalen

*Visual Radio* – för att ange om programmet Visual Radio ska användas. Vissa radiokanaler kan skicka textmeddelanden eller grafisk information som du kan visa med programmet Visual Radio.

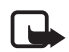

**Obs!** Den här funktionen finns eventuellt inte för din produkt beroende på vilket abonnemang du har (nättjänst).

*Visual Radio-inställningar* – om du vill välja alternativ för Visual Radio. Om du vill ställa in programmet Visual Radio så att det startas automatiskt när du slår på radion väljer du *Aktivera visuell tjänst* > *Automatiskt*.

Om du vill välja en lista över sparade kanaler väljer du *Kanaler*. Om du vill ta bort en kanal eller byta namn på en kanal väljer du Val > *Radera kanal* eller *Ändra namn*.

*Monoljud* eller *Stereoljud* – om du vill lyssna på radio med mono- eller stereoljud

*Högtalare* eller *Headset* – om du vill lyssna på radion med högtalaren eller headsetet. Headsetet ska vara anslutet till telefonen. Headsetets sladd fungerar som radioantenn.

Om du vill skriva in frekvensen för en radiokanal väljer du Välj frekvens.

Du kan normalt ringa ett samtal eller svara på inkommande samtal samtidigt som du lyssnar på radion. Under ett samtal stängs radiovolymen av tillfälligt.

När du sänder eller tar emot data via en paketdata- eller HSCSD-anslutning kan radiostörningar uppstå.

#### **Röstinspelning**

Du kan spela in tal, ljud eller ett aktivt samtal och spara det i *Galleri* eller på ett minneskort. Det kan t.ex. vara praktiskt att spela in namn och telefonnummer som du vill skriva in vid ett senare tillfälle.

Inspelningsfunktionen kan inte användas när datasamtal eller GPRSanslutningar är aktiva.

### Spela in ljud

1. Välj Meny > Multimedia > Röstinspelning.

Om du vill använda de grafiska knapparna 
, 
end eller 
på displayen bläddrar du åt vänster eller höger till en knapp och väljer den.

- Starta inspelningen genom att välja 

   Om du vill starta inspelningen under ett samtal väljer du Val > Spela in. Under en inspelning spelas ett svagt pipljud upp för båda samtalsparterna var femte sekund. Håll telefonen vid örat som vanligt när du spelar in ett samtal.
- 3. Avsluta inspelningen genom att välja ■. Inspelningen sparas i *Galleri* > *Inspelningar*.
- 4. När du vill lyssna på den senaste inspelningen väljer du Val > Spela senast inspelade.

5. Om du vill sända den senaste inspelningen via IR, Bluetooth eller MMS väljer du Val > *Sänd senast inspelade*.

#### Inspelningslista

Välj Meny > Multimedia > Röstinspelning > Val > Inspelningslista. Listan över mappar i Galleri visas. Öppna Inspelningar om du vill visa listan med inspelningar. Välj Val och välj alternativ för filer i Galleri. Se Galleri på sidan 64.

#### Definiera en lagringsmapp

Om du vill använda en annan mapp än *Inspelningar* som standardmapp i *Galleri*, väljer du Meny > *Multimedia* > *Röstinspelning* > Val > *Välj minne*. Bläddra till en mapp och välj Ange

## Equalizer

Med telefonens equalizer kan du förbättra ljudkvaliteten när du använder musikspelaren genom att förstärka eller radera frekvensband.

Välj Meny > *Multimedia* > *Equalizer*.

När du vill aktivera en equalizeruppsättning bläddrar du till någon av dem och väljer Aktivera.

Om du vill visa, ändra eller byta namn på en uppsättning väljer du Val > *Visa, Redigera* eller *Ändra namn.* Vissa uppsättningar går det inte att redigera eller byta namn på.
# 13. Talknapp

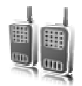

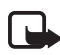

**Obs!** Den här funktionen finns eventuellt inte för din produkt beroende på vilket abonnemang du har (nättjänst).

Talknappstjänsten (PTT, Push to talk) är en tvåvägsradiotjänst som är tillgänglig över ett GSM/GPRS-cellnät (nättjänst). PTT ger direkt röstkommunikation. Anslut genom att trycka på PTT-knappen.

Du kan använda talknappstjänsten om du vill ha en konversation med en person eller med en grupp som har kompatibla enheter. När ditt samtal kopplas behöver inte den person som du ringer till svara på telefonen. Deltagarna bör bekräfta mottagning av kommunikation där det passar eftersom det inte finns någon annan bekräftelse på att mottagaren eller mottagarna har hört samtalet.

Om du vill ha mer information om tillgänglighet och abonnemang på denna tjänst kontaktar du nätoperatören eller tjänsteleverantören. Roaming-tjänster kan ha fler begränsningar än vanliga samtal.

Innan du kan använda talknappstjänsten måste du definiera dess inställningar. Se PTT-inställningar på sidan 78.

Under tiden som du är ansluten till PTT-tjänsten kan du använda telefonens övriga funktioner. PTT-tjänsten är inte ansluten till vanlig röstkommunikation och därför är många av tjänsterna som är tillgängliga för vanliga röstsamtal (t.ex. röstbrevlådan) inte tillgängliga för PTT-kommunikation.

# Ansluta till PTT-tjänsten

Om du vill ansluta till PTT-tjänsten väljer du Meny > Talknapp > Slå på PTT. ■ anger PTT-anslutning. ▲ anger att tjänsten inte är tillgänglig för tillfället. Telefonen försöker återansluta automatiskt till tjänsten tills du kopplar från talknappstjänsten. Om du har lagt till en eller flera kanaler i telefonen kopplas du automatiskt till de aktiva kanalerna. Om du har valt en kontakt, kontaktgrupp eller kanal som standardåtgärd för PTT-knappen visas namnet på det valda objektet i displayen i vänteläge. När du vill koppla bort tjänsten väljer du Stäng av PTT.

73

# Ringa och ta emot ett PTT-samtal

Ställ in telefonen på att använda högtalaren eller hörsnäckan för kommunikation via talknappen. När du väljer hörsnäckan kan du använda telefonen normalt genom att hålla den mot örat.

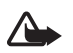

Varning! Håll inte enheten vid örat när du använder högtalaren, eftersom volymen kan vara extremt hög.

När du är ansluten till talknappstjänsten kan du ringa eller ta emot kanalsamtal, gruppsamtal eller direktsamtal. Direktsamtal är samtal som du gör till endast en person.

Håll ned PTT-knappen när du talar och håll telefonen framför dig så att du kan se displayen. När du har talat färdigt släpper du PTT-knappen. Först till kvarn talar först. När någon slutar tala får den som först trycker på PTT-knappen tala.

Om du vill kontrollera inloggningsstatus för dina kontakter väljer du Meny > Talknapp > Kontaktlista. Den här tjänsten beror på din nätoperatör eller tjänsteleverantör och är bara tillgänglig för kontakter som prenumererar på den. (), () eller ? anger att kontakten inte är tillgänglig, inte inloggad på PTT-tjänsten eller okänd. () anger att kontakten inte vill bli störd. Du kan inte ringa kontakten men du kan skicka en uppringningsbegäran.

Om du vill bevaka en kontakt väljer du Val > *Bevaka kontakt*. Om en eller flera kontakter är markerade väljer du *Bevaka markerad*.

#### Göra ett kanal- eller ett gruppsamtal

När du vill ringa till en kanal väljer du *Kanallista* på menyn Talknapp, bläddrar till önskad kanal och trycker på PTT-knappen.

Om du vill ringa ett gruppsamtal från *Kontakter*, måste mottagarna vara anslutna till PTT-tjänsten. Välj Meny > *Kontakter* > *Grupper*, bläddra till önskad grupp och tryck sedan på PTT-knappen.

#### Ringa ett direktsamtal

När du vill ringa ett direktsamtal från den kontaktlista där du har lagt till PTT-adressen väljer du *Kontaktlista*. Bläddra till en kontakt och tryck på PTT-knappen.

Du kan också välja kontakten från Kontakter.

När du vill starta ett direktsamtal från listan över PTT-kanaler väljer du Kanallista och bläddrar till önskad kanal. Välj Medl., bläddra till önskad kontakt och tryck på PTT-knappen.

När du vill starta ett direktsamtal från listan över mottagna förfrågningar om återuppringning väljer du *Återuppr.begäran*. Bläddra till önskad kontakt och tryck på PTT-knappen.

#### Ringa ett PTT-samtal till flera mottagare

Du kan välja flera PTT-kontakter från kontaktlistan. Mottagarna får ett inkommande samtal och måste acceptera det om de vill delta.

Välj Meny > Talknapp > Kontaktlista och markera sedan önskade kontakter. Du ringer samtalet genom att trycka på PTT-knappen. Kontakterna som accepterar samtalet visas.

## Ta emot ett PTT-samtal

En kort ton meddelar att du har ett inkommande PTT-samtal. Information som kanalnamn eller alias (nättjänst) för uppringaren visas.

Om du har ställt in telefonen på att först meddela dig om direktsamtal kan du acceptera eller avvisa samtalet.

Om du trycker på PTT-knappen för att svara på ett samtal medan en annan medlem talar, får du en köton och *l kö* visas så länge du trycker på PTT-knappen. Håll ned PTT-knappen och vänta tills den andra personen är klar innan du talar.

# Begäran om återuppringning

Om du gör ett direktsamtal och inte får svar kan du skicka en begäran om att personen ska ringa tillbaka.

## Sända en begäran om återuppringning

Du kan skicka en begäran om återuppringning på följande sätt:

- När du vill skicka en återuppringningsbegäran från kontaktlistan på menyn *Talknappstjänst* väljer du *Kontaktlista*. Bläddra till en kontakt och välj Val > *Begär återuppringning*.
- När du vill skicka en återuppringningsbegäran från *Kontakter*, letar du reda på önskad kontakt, väljer Info, bläddrar till PTT-adressen och väljer Val > *Begär återuppringning*.
- När du vill skicka en återuppringningsbegäran från kanallistan på menyn *Talknappstjänst*, väljer du *Kanallista* och bläddrar till önskad kanal. Välj Medl., bläddra till önskad kontakt och välj Val > *Begär* återuppringning.
- När du vill skicka en återuppringningsbegäran från listan med begäran om återuppringning på menyn *Talknappstjänst* väljer du Återuppr.begäran. Bläddra till en kontakt och välj Val > Begär återuppringning.

# Svara på en begäran om återuppringning

När du får en begäran om återuppringning visas *Begäran om* återuppringning har tagits emot i vänteläget. Välj Visa. Listan över kontakter som har skickat begäran om återuppringning visas.

När du vill ringa ett direktsamtal trycker du på PTT-knappen.

Om du vill skicka en begäran om återuppringning tillbaka till avsändaren väljer du Val > *Begär återuppringning*.

Om du vill radera begäran väljer du Radera.

Om du vill visa avsändaren PTT-adress väljer du Visa.

Om du vill spara en ny kontakt eller lägga till PTT-adressen för en kontakt väljer du Val > *Spara som* eller *Lägg till i kontakt*.

## Lägga till en direktkontakt

Du kan spara namnen på de personer som du ofta ringer direktsamtal till på följande sätt:

- Om du vill lägga till en PTT-adress i ett namn i Kontakter söker du efter önskad kontakt och väljer sedan Info > Val > Lägg till info > Talknappsadress.
- Om du vill lägga till en kontakt i listan med PTT-kontakter väljer du Meny > Talknapp > Kontaktlista > Val > Lägg till kontakt.
- Om du vill lägga till en kontakt från kanallistan ansluter du till talknappstjänsten, väljer *Kanallista* och bläddrar till önskad kanal. Välj Medl., bläddra till den medlem vars kontaktinformation du vill spara och välj Val. Om du vill lägga till en ny kontakt väljer du *Spara som*. Om du vill lägga till en PTT-adress för ett namn i *Kontakter* väljer du *Lägg till i kontakt*.

# PTT-kanaler

När du ringer upp en kanal hör alla medlemmar i kanalen samtidigt när du ringer.

Det finns tre typer av PTT-kanaler:

- Leverantörskanal en permanent kanal som skapats av tjänsteleverantören.
- Officiell kanal alla kanalmedlemmar kan bjuda in andra personer.
- *Privat kanal* bara personer som får en inbjudan från kanalens skapare kan delta.

## Lägga till en kanal

Om du vill lägga till en officiell eller privat kanal väljer du Meny > Talknapp > Lägg till kanal och redigerar sedan inställningarna i fälten: Kanalstatus: – Välj Aktiv eller Inaktiv.

Alias för kanal: – Ange ditt alias för kanalen.

Kanalsäkerhet: - Välj Officiell kanal eller Privat kanal

Om du vill skicka en inbjudan till gruppen väljer du Ja när telefonen begär det. Du kan skicka inbjudan som ett textmeddelande eller via IR.

Om du vill lägga till en kanal genom att ange kanaladressen manuellt väljer du Meny > *Talknapp* > *Lägg till kanal* > Val > *Ändra adress manuellt*. Ange den kanaladress som du fått av din tjänsteleverantör.

#### Ta emot en inbjudan

När du får en inbjudan till en grupp visas *Kanalinbjudan mottagen:* på displayen.

- 1. Om du vill visa den kontakt som skickade inbjudan och kanaladressen, och gruppen inte är en privat kanal, väljer du Visa.
- 2. Om du vill lägga till kanalen i telefonen väljer du Spara.
- 3. Om du vill ställa in status för kanalen väljer du Aktiv eller Inaktiv.

Om du vill avvisa inbjudan väljer du Visa > Avvisa > Ja.

# PTT-inställningar

Det finns två typer av PTT-inställningar: inställningar för anslutning till tjänsten och inställningar för användning av tjänsten.

Du kan få inställningar för att ansluta till tjänsten från nätoperatören eller tjänsteleverantören. Se Tjänst för konfigurationsinställningar på sidan 10. Du kan också skriva in inställningarna manuellt. Se Konfiguration på sidan 59.

Om du vill välja inställningar för anslutning till tjänsten väljer du Meny > Talknapp > Konfig.-inställningar och sedan något av följande alternativ:

Konfiguration – om du vill välja en tjänsteleverantör, Standard eller Personlig konfiguration för PTT-tjänst. Endast de konfigurationer som kan hantera PTT-tjänsten visas.

Konto – om du vill välja ett PTT-tjänstkonto bland de aktiva konfigurationsinställningarna.

Du kan också välja följande alternativ: PTT-användarnamn, Standardalias, PTT-lösenord, Domän och Serveradress. Om du vill redigera PTT-inställningarna väljer du Meny > *Talknapp* > *PTT-inställningar* och sedan något av följande alternativ:

**Privata samtal** > Pa – om du vill ställa in att telefonen ska tillåta mottagning av direktsamtal. Om du vill ringa men inte ta emot direktsamtal väljer du Av. Tjänsteleverantör kanske erbjuder tjänster som går förbi dessa inställningar. Om du vill ställa in telefonen så att du får en ringsignal vid inkommande direktsamtal väljer du Meddela.

*Stand.funkt. f. PTT-knapp* – används för val av standardåtgärd för PTTknappen. Du kan ange att den ska öppna *Kontaktlista* eller *Kanallista*, eller att den ska ringa ett talknappssamtal till en vald kontakt, kanal eller grupp.

*Visa inloggningsstatus* > *Ja* – om du vill aktivera sändning av inloggningsstatus

*Automatisk inloggning > Ja* eller *Fråga först* – om du vill ställa in telefonen så att den ansluter automatiskt till PTT-tjänsten när du slår på telefonen

*PTT aktivt utomlands* – om du vill slå på eller stänga av PTT-tjänsten när telefonen används utanför det egna nätet

*Sänd min PTT-adress > Nej* – om du vill dölja din PTT-adress för samtal.

# 14. Planerare

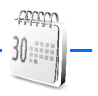

# Alarmklocka

Du kan ställa in telefonen så att den larmar vid önskad tid. Välj Meny > *Planerare > Alarm*.

Om du vill ställa in alarmet väljer du *Alarmtid*, anger tiden och väljer sedan OK. Om du vill ändra alarmtiden när alarmtiden är inställd väljer du *På*.

Välj *Upprepa alarm* om du vill ställa in telefonen så att den larmar på utvalda veckodagar.

Om du vill välja en alarmsignal eller en radiokanal som alarm väljer du *Alarmsignal*. Om du väljer radion som alarmsignal ska du ansluta headsetet till telefonen. Telefonen använder den kanal som du lyssnade på senast som alarmsignal och alarmet spelas upp i högtalaren. Om du tar bort headsetet eller stänger av telefonen används standardalarmsignalen i stället för radion.

Om du vill ställa in en tidsgräns för snoozefunktionen väljer du *Timeout för snooze* och anger en tid.

#### Stänga av alarmet

En signal spelas upp och texten *Alarm!* och aktuell tid visas på displayen, även om telefonen var avstängd. När du vill stoppa alarmet väljer du Stopp. Om du låter alarmet ljuda i en minut eller väljer Snooze stoppas alarmet under den tidsperiod som du har ställt in för *Timeout för snooze* och ljuder sedan igen.

Om alarmtiden infaller när enheten är avstängd slås den automatiskt på och ljudsignalen avges. Om du väljer Stopp frågar enheten om du vill aktivera den för samtal. Välj Nej om du vill stänga av enheten, eller Ja om du vill ringa och ta emot samtal. Välj inte Ja där det är förbjudet att använda mobiltelefoner eller där den kan vålla störningar eller fara.

## Kalender

#### Välj Meny > Planerare > Kalender.

Aktuell dag markeras med en ram i månadsvyn. Om det finns några noteringar för dagen visas dagen med fetstil. Visa dagens noteringar genom att välja Visa. Du kan visa en vecka genom att välja Val > Veckovy. Om du vill radera alla noteringar i kalendern väljer du månadseller veckovyn och väljer sedan Val > Radera alla noteringar.

Övriga alternativ för kalenderdagvyn kan vara att skapa, radera, ändra, flytta eller upprepa en notering, att kopiera en notering till en annan dag, att sända en notering med Bluetooth- eller IR-teknologi eller att skicka en notering direkt till en annan kompatibel telefons kalender eller att skicka en notering som ett textmeddelande eller

multimediemeddelande. På menyn *Inställningar* kan du ställa in datum, tid, tidszon, datum- eller tidsformat, datumavgränsare, standardvy och första veckodag. Med alternativet *Autoradera noteringar* kan du ange att gamla poster ska tas bort automatiskt efter en viss tid.

#### Göra en kalendernotering

#### **Noteringsalarm**

Telefonen avger en signal och visar noteringen. Om en samtalsnotering rander visas på displayen kan du ringa numret som visas genom att trycka på ring. Om du vill stoppa alarmet och visa noteringen väljer du Visa. Om du vill stoppa alarmet i 10 minuter väljer du Snooze.

Om du vill stoppa alarmet utan att visa noteringen väljer du Avsluta.

# Att göra

Om du vill spara en notering för en aktivitet som du måste utföra väljer du Meny > *Planerare* > *Att göra-lista*.

Om du vill göra en notering när det inte finns någon tillagd väljer du Ny. I annat fall väljer du Val > *Lägg till*. Skriv noteringen, välj Spara och ange en prioritet samt tidsgräns och alarm för noteringen:

Om du vill visa en notering bläddrar du till den och väljer Visa.

Du kan också välja ett alternativ för att ta bort vald notering och för att ta bort alla noteringar som du har markerat som utförda. Du kan sortera noteringar efter prioritet eller tidsgräns, sända en notering till en annan telefon som ett textmeddelande eller multimediemeddelande, spara en notering som en kalendernotering eller visa kalendern.

När du visar en notering kan du också t.ex. redigera noteringen, ändra tidsgräns eller prioritet för noteringen eller markera noteringen som utförd.

# Noteringar

Om du vill skriva och skicka noteringar väljer du Meny > *Planerare* > *Anteckningar*.

Om du vill göra en notering och det inte finns någon tillagd väljer du Anteckn.. I annat fall väljer du Val > *Gör en anteckning*. Skriv noteringen och välj sedan Spara.

Du kan t.ex. också visa, radera och redigera en notering. När du redigerar en notering kan du också stänga textredigeraren utan att spara ändringarna. Du kan skicka noteringen till kompatibla enheter via IR och Bluetooth eller som text- eller multimediemeddelande. Om noteringen är för lång för att skickas som textmeddelande, ombeds du att radera motsvarande antal tecken.

# Kalkylator

Telefonen har en kalkylator med de fyra grundläggande räknesätten och kan också användas för att räkna ut kvadraten och kvadratroten eller för valutaomvandlingar.

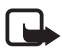

**Obs!** Kalkylatorns förmåga till exakta uträkningar är begränsad. Den är endast avsedd för enkla beräkningar.

Välj Meny > Planerare > Kalkylator. När O visas anger du det första talet i beräkningen. Tryck på # för decimalkomma. Välj Val > Addera, Subtrahera, Multiplicera, Dividera, Kvadrat, Kvadratrot eller Ändra tecken. Knappa in det andra talet. Om du vill visa resultatet väljer du Resultat. Om du vill påbörja en ny beräkning håller du ned Radera.

#### Konvertera valuta

Välj Meny > Planerare > Kalkylator. Om du vill spara valutakursen väljer du Val > Valutakurs. Välj något av alternativen som visas. Ange valutakursen, tryck på # för en decimalpunkt och välj sedan OK. Valutakursen sparas i minnet tills du ersätter den med en annan valutakurs. Konvertera valutan genom att skriva in beloppet som ska konverteras och välja Val > I nationell eller I utländsk.

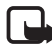

**Obs!** Om du ändrar basvaluta måste du ange nya valutakurser, eftersom alla tidigare kurser återställs.

## Timer

Välj Meny > *Planerare* > *Timer*. Ange alarmtiden i timmar, minuter och sekunder och välj OK. Du kan också skriva en egen noteringstext som ska visas när tiden infaller. Du startar timern genom att välja Starta. Du kan ändra tiden genom att välja Ändra tid. När du vill stoppa timern väljer du *Avbryt timer*.

Om alarmtiden infaller när telefonen är i vänteläge avges en signal och noteringstexten blinkar i displayen, om du har skrivit en sådan, annars visas texten *Tiden är ute*. Du stoppar alarmet genom att trycka på valfri knapp. Om du inte trycker på någon knapp inom 30 sekunder stängs alarmet automatiskt av. Om du vill stoppa alarmet och radera noteringen väljer du Avsluta. Du startar om timern genom att välja Omstart.

# Stoppur

Du kan mäta tid och ta mellantider eller varvtider med hjälp av stoppuret. Vid tidtagning kan telefonens andra funktioner användas. Ställ in tidtagningen i bakgrunden genom att trycka på avsluta. Om du använder stoppuret eller låter det gå i bakgrunden medan du använder andra funktioner förbrukas mer energi, och batteriets livslängd minskar.

Välj Meny > *Planerare* > *Stoppur* och sedan något av följande alternativ:

*Mellantidtagning* – om du vill ta mellantider. Starta tidtagningen genom att välja Starta. Välj Dela varje gång du vill ta en mellantid. Stoppa tidtagningen genom att välja Stopp.

Spara tiden genom att välja Spara.

Starta tidtagningen igen genom att välja Val > Starta. Den nya tiden läggs till den tidigare tiden. När du vill nollställa timern utan att spara tiden väljer du *Nollställ*.

Ställ in tidtagningen i bakgrunden genom att trycka på avsluta.

*Varvtidtagning* – om du vill ta varvtider. Ställ in tidtagningen i bakgrunden genom att trycka på avsluta.

Fortsätt – om du vill visa den tid som du har ställt in i bakgrunden

*Visa senaste* – om du vill visa de senaste uppmätta tiderna om stoppuret inte har nollställts

Visa tider eller Radera tider – om du vill visa eller radera sparade tider

# 15. Program

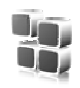

# Spel

Kamerans microSD-kort kan även rymma andra spel än de förinstallerade.

#### Starta ett spel

Välj Meny > *Program* > *Spel*. Bläddra till önskat spel och välj Öppna eller tryck på ring.

Mer information om spelalternativ finns i Programalternativ på sidan 86.

#### Ladda ned spel

Välj Meny > *Program* > Val > *Nerladdningar* > *Nerladdning av spel*. En lista med tillgängliga bokmärken visas på Bokmärken p. 89.

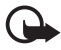

Viktigt! Installera och använd bara programvara från källor som erbjuder tillräcklig säkerhet och tillräckligt skydd mot skadlig programvara.

#### Inställningar för spel

När du vill ställa in ljud, belysning och vibration för spel väljer du Meny > *Program* > Val > *Inställningar*.

# Java-program

Telefonen har ett antal Java-program.

#### Starta ett program

Välj Meny > *Program* > *Java-program*. Bläddra till ett program och välj Öppna eller tryck på ring.

## **Programalternativ**

Radera – om du vill ta bort programmet från telefonen

Info - om du vill ge ytterligare information om programmet

Uppdatera version – om du vill kontrollera om det finns en ny version av programmet att hämta från Internet (nättjänst)

*Internetsida* – om du vill skaffa ytterligare information eller data till programmet från en webbsida (nättjänst). Den visas bara om du har angett en webbadress med programmet.

Programåtkomst – om du vill begränsa programmets åtkomst till nätet. Olika kategorier visas. Välj något av följande i varje kategori:

# Ladda ned ett program

Telefonen stöder J2ME<sup>™</sup> Java-program. Se till att programmet är kompatibelt med telefonen innan du laddar ned det.

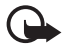

Viktigt! Installera och använd bara programvara från källor som erbjuder tillräcklig säkerhet och tillräckligt skydd mot skadlig programvara.

Du kan ladda ned nya Java-program på olika sätt:

• Välj Meny > *Program* > Val > *Nerladdningar* > *Nerladdning av program* så visas listan med tillgängliga bokmärken. Se Bokmärken på sidan 89.

För mer information om tillgänglighet, priser och tariffer för olika tjänster kontaktar du nätoperatören eller tjänsteleverantören.

- Använd spelhämtningsfunktionen. Se Ladda ned spel på sidan 85.
- Använd Nokia Application Installer från Nokia PC Suite när du hämtar programmen till telefonen.

Enheten kan ha inlästa bokmärken till webbplatser som inte rör Nokia. Nokia varken stöder eller går i god för dessa webbplatser. Om du väljer att besöka dem, bör du vidta samma försiktighetsåtgärder vad gäller säkerhet och innehåll, som du skulle med vilken annan webbplats som helst.

# 16. Internet

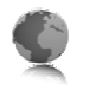

Du kan använda flera olika Internet-tjänster med telefonens webbläsare.

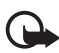

Viktigt! Använd endast tjänster som du litar på och som erbjuder tillräcklig säkerhet och tillräckligt skydd mot skadliga program.

Om du vill ha mer information om vilka tjänster som är tillgängliga och vilka priser och tariffer som gäller kontaktar du din nätoperatör och/eller tjänsteleverantör.

Med telefonens webbläsare kan du visa tjänster som använder WML (Wireless Mark-Up Language) eller XHTML (extensible HyperText Markup Language) på sina sidor. Visningen kan variera beroende på skärmstorlek. Du kanske inte kan visa alla detaljer på webbsidorna.

# Ansluta till och använda tjänster

- 1. Spara de serviceinställningar som krävs för att använda den aktuella tjänsten. Se Webbinställningar på sidan 87.
- 2. Anslut till tjänsten. Se Ansluta till en tjänst på sidan 88.
- 3. Börja läsa tjänstens sidor. Se Läsa webbsidor på sidan 88.
- När du är färdig kopplar du ned anslutningen till tjänsten. Anvisningar för hur du kopplar från finns i Alternativ medan du surfar på sidan 89.

# Webbinställningar

Du kan få de inställningar som krävs för webbläsning som ett konfigurationsmeddelande från den nätoperatör eller tjänsteleverantör som erbjuder tjänsten. Se Tjänst för konfigurationsinställningar på sidan 10. Du kan också skriva in konfigurationsinställningarna manuellt. Se Konfiguration på sidan 59.

# Ansluta till en tjänst

Kontrollera först att rätt konfigurationsinställningarna är aktiverade för den tjänst som du vill ansluta till.

- 1. Om du vill komma åt inställningarna för att ansluta till tjänsten väljer du Meny > Internet > Inställningar > Konfigurationsinst.
- Välj Konfiguration. Enbart de konfigurationer som stöder webbtjänster visas. Välj en tjänsteleverantör, Standard eller Personlig konfiguration, för att surfa. Se Webbinställningar på sidan 87.
- 3. Välj *Konto* och ett webbkonto som finns i de aktiva konfigurationsinställningarna.
- 4. Välj *Visa terminalfönster* > *Ja* om du vill ange användarverifiering manuellt för intranätanslutningar.

Anslut till tjänsten på något av följande sätt:

- Välj Meny > Internet > Till hemsida. I vänteläge håller du O nedtryckt.
- Om du vill välja ett bokmärke för tjänsten väljer du Meny > Internet > Bokmärken.
- Om du vill välja den senaste Internetadressen väljer du Meny > Internet > Senaste Internetadr.
- Om du vill ange adressen till tjänsten väljer du Meny > *Internet* > *Gå till adress*. Ange adressen till tjänsten och välj OK.

# Läsa webbsidor

När du har anslutit till tjänsten kan du börja läsa tjänstens sidor. Telefonens knappfunktioner kan variera mellan olika tjänster. Följ ledtexterna som visas på displayen. Om du vill ha mer information kontaktar du tjänsteleverantören.

Observera att om du har valt paketdata som databärare visas i längst upp till vänster på displayen. Om du tar emot ett samtal eller ett textmeddelande eller ringer ett samtal under en paketdataanslutning, visas i högst upp till höger på displayen för att ange att paketdataanslutningen har avbrutits tillfälligt. Efter ett samtal återupptas paketdataanslutningen.

#### Bläddra med telefonknapparna

Du kan bläddra i alla riktningar på sidan.

Om du vill välja ett framhävt objekt trycker du på ring eller väljer Välj.

När du vill skriva bokstäver och siffror trycker du på knapparna 0 till 9. Om du vill skriva specialtecken trycker du på \*.

#### Alternativ medan du surfar

Välj något av följande alternativ:

Till hemsida – om du vill återgå till din startsida

*Genvägar* – om du vill öppna en ny lista över alternativ som är specifika för sidan. Det här alternativet är bara tillgängligt om aktuell sida innehåller genvägar.

Lägg till bokmärke – om du vill spara sidan som ett bokmärke

*Bokmärken* – om du vill visa listan med bokmärken. Se Bokmärken på sidan 89.

Sidalternativ – om du vill visa listan med alternativ för den aktiva sidan

*Tidigare* – om du vill visa en lista över de senaste webbplatserna som du har besökt

Övriga alternativ – om du vill visa en lista över andra alternativ

Ladda om – om du vill uppdatera den aktuella sidan

Avsluta – om du vill koppla bort en tjänst

Tjänsteleverantören har kanske ytterligare alternativ att erbjuda.

#### **Direktuppringning**

Webbläsaren stöder funktioner medan du läser webbsidor. Du kan ringa ett telefonsamtal, sända DTMF-toner under ett röstsamtal och spara namn och telefonnummer från en sida.

# Bokmärken

Du kan spara webbadresser som bokmärken i telefonens minne.

1. Om du surfar väljer du Val > *Bokmärken*. Om du är i vänteläge väljer du Meny > *Internet* > *Bokmärken*.

- 2. Bläddra till och välj det bokmärke som du vill använda, eller tryck på ring om du vill ansluta till den sida som är kopplad till bokmärket.
- 3. Välj Val om du vill visa, redigera, radera eller skicka bokmärket, skapa ett nytt bokmärke eller spara bokmärket i en mapp.

Enheten kan ha inlästa bokmärken till webbplatser som inte rör Nokia. Nokia varken stöder eller går i god för dessa webbplatser. Om du väljer att besöka dem, bör du vidta samma försiktighetsåtgärder vad gäller säkerhet och innehåll, som du skulle med vilken annan webbplats som helst.

## Ta emot ett bokmärke

När du har fått ett bokmärke (skickat som ett bokmärke) visas 1 bokmärke mottaget. Spara bokmärket genom att välja Visa > Spara.

# Inställningar för utseende

Om du surfar väljer du Val > Övriga alternativ > Utseendeinställningar. Om du är i vänteläge väljer du Meny > Internet > Inställningar > Inställningar för utseende och något av följande alternativ:

*Textbrytning* > Pa – om du vill få texten att fortsätta på nästa rad. Om du väljer *Av* kortas texten av.

*Teckenstorlek* > *Extra små*, *Liten* eller *Medel* – om du vill ställa in teckenstorleken.

*Visa bilder* > *Nej* – om du inte vill visa bilder på sidan. Detta kan göra att det går snabbare att bläddra på sidor som innehåller många bilder.

*Varningar* > *Varna vid osäkra anslutn.* > *Ja* – om du vill ställa in telefonen så att du får en varning när du går från en säker anslutning till en osäker anslutning när du surfar.

*Varningar* > *Varna för osäkra objekt* > *Ja* – om du vill ställa in telefonen så att den avger en varning om en säker sida innehåller ett osäkert objekt. Dessa varningar garanterar inte säkra anslutningar. Mer information finns i Säkerhet när du surfar på sidan 93.

*Teckenkodning* > *Innehållskodning* – om du vill välja kodning för sidans innehåll.

*Teckenkodning* > *Unicode-Inter.-adr.* (*UTF-8*) > *På* – om du vill ställa in telefonen att skicka en webbsida som en UTF-8-kodning. Du kanske behöver denna inställning när du visar en webbsida som skapats på ett främmande språk.

*Displaystorlek* > *Hel* eller *Liten* – om du vill ställa in displaystorleken. *JavaScript* > *Aktivera* – om du vill aktivera Java-skript.

# Säkerhetsinställningar

#### **Cookies**

En cookie är information som skickas från en webbplats till din telefon och som sparas i telefonens cacheminne. Cookies sparas tills du tömmer cacheminnet. Se Cacheminne på sidan 92.

Om du surfar väljer du Val > Övriga alternativ > Säkerhet > Inställningar för cookie. Om du är i vänteläge väljer du Meny > Internet > Inställningar > Säkerhetsinställningar > Cookies. Välj Tillåt eller Avvisa beroende på om du vill att cookies ska tillåtas eller inte.

#### Skript över säker anslutning

Du kan välja att tillåta att skript körs från en säker sida. Telefonen har stöd för WML-skript.

Om du surfar och vill tillåta skript väljer du Val > Övriga alternativ > Säkerhet > WMLScript-inst. Om du är i vänteläge väljer du Meny > Internet > Inställningar > Säkerhetsinställningar > WMLScript via säkr. ansl. > Tillåt.

# Inställningar för nerladdning

Om du automatiskt vill spara alla nedladdade filer i *Galleri* väljer du Meny > *Internet* > *Inställningar* > *Inst. för nerladdning* > *Spara automatiskt* > *På*.

# Tjänsteinkorg

Telefonen kan ta emot servicemeddelanden från din tjänsteleverantör (nättjänst). Servicemeddelanden kan t.ex. vara nyhetsrubriker och de kan bestå av ett textmeddelande eller en adress till en tjänst.

Om du vill visa din *Tjänsteinkorg* i vänteläge väljer du Visa när du har tagit emot ett servicemeddelande. Om du väljer Avsluta, flyttas meddelandet till *Tjänsteinkorg*. Om du vill öppna *Tjänsteinkorg* senare väljer du Meny > *Internet* > *Tjänsteinkorg*.

Om du vill öppna *Tjänsteinkorg* när du surfar väljer du Val > Övriga alternativ > Tjänsteinkorg. Bläddra till önskat meddelande. Aktivera webbläsaren och hämta det markerade innehållet genom att välja Hämta. Om du vill visa utförlig information om servicemeddelandet eller radera meddelandet väljer du Val > *Info* eller *Radera*.

# Inställningar för tjänsteinkorg

Välj Meny > Internet > Inställningar > Inst. för tjänsteinkorg.

Om du vill ställa in telefonen så att den tar emot servicemeddelanden väljer du *Servicemeddelanden > På* eller *Av*.

Om du vill ställa in telefonen på att endast ta emot servicemeddelanden från innehållsleverantörer som är godkända av tjänsteleverantören väljer du *Meddelandefilter > På*. Om du vill visa listan över godkända innehållsleverantörer väljer du *Betrodda kanaler*.

Om du vill ställa in telefonen på att automatiskt aktivera webbläsaren från vänteläge när telefonen tar emot ett servicemeddelande väljer du *Automatisk anslutning* > *På*. Om du väljer *Av* aktiveras webbläsaren först när du väljer *Hämta* efter att telefonen har tagit emot ett servicemeddelande.

# Cacheminne

Ett cacheminne är en minnesplats som används för att lagra data tillfälligt. Töm enhetens cacheminne varje gång du har visat eller försökt visa hemlig information som kräver lösenord. Informationen och tjänsterna du har tittat på sparas i cacheminnet. Om du vill tömma cacheminnet medan du surfar väljer du Val > Övriga alternativ > Töm cache. Om du är i vänteläge väljer du Meny > Internet > Töm cache.

# Säkerhet när du surfar

För vissa tjänster krävs säkerhetsfunktioner, t.ex. för onlinebanker eller onlinebutiker. För sådana anslutningar behöver du säkerhetscertifikat och troligtvis en säkerhetsmodul som kan finnas tillgänglig på SIMkortet. Om du vill ha mer information kontaktar du tjänsteleverantören.

## <u>Säkerhetsmodul</u>

Säkerhetsmodulen förbättrar säkerhetstjänster för program som kräver webbanslutning och gör att du kan använda digitala signaturer. Säkerhetsmodulen kan innehålla certifikat samt privata och allmänna nycklar. Certifikaten sparas i säkerhetsmodulen av tjänsteleverantören.

Om du vill visa eller ändra inställningar för säkerhetsmodulen väljer du Meny > Inställningar > Säkerhet > Inst. för säkerhetsmodul.

# <u>Certifikat</u>

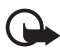

Viktigt! Även om ett certifikat väsentligt minskar riskerna vid fjärranslutningar och programvaruinstallationer, måste de användas korrekt för att ge ökad säkerhet. Ett certifikat innebär inget skydd i sig självt, utan certifikathanteraren måste innehålla korrekta, godkända eller betrodda certifikat för att ge ökat skydd. Certifikat har en begränsad livslängd. Om du får ett meddelande om att ett certifikat har gått ut eller ännu inte är giltigt, bör du kontrollera att dagens datum och aktuell tid är korrekt inställda i enheten.

Innan du ändrar några certifikatinställningar måste du vara säker på att du kan lita på certifikatägaren, och att certifikatet verkligen tillhör den angivna ägaren.

Det finns tre olika typer av certifikat: servercertifikat, attesterarcertifikat och användarcertifikat. Du kan få certifikaten från tjänsteleverantören. Attesterarcertifikat och användarcertifikat kan också sparas i säkerhetsmodulen av tjänsteleverantören. Om du vill visa listan med attesterar- eller användarcertifikat som laddats ned till telefonen väljer du Meny > Inställningar > Säkerhet > Attesterarcertifikat eller Användarcertifikat.

**W** visas under en anslutning om dataöverföringen mellan telefonen och innehållsservern är krypterad.

Säkerhetsikonen anger inte att dataöverföring mellan gatewayen och innehållsservern (eller den plats där den begärda resursen är lagrad) är säker. Operatören säkrar dataöverföringen mellan gatewayen och innehållsservern.

# Digitala signaturer

Du kan göra digitala signaturer med telefonen om SIM-kortet har en säkerhetsmodul. Att göra en digital signatur kan vara samma sak som att skriva under en pappersräkning, ett kontrakt eller något annat vanligt dokument.

När du vill göra en digital signatur väljer du en länk på en sida, t.ex. namnet och priset på en bok som du vill köpa. Den text som ska undertecknas, som t.ex. kan inkludera belopp och datum, visas.

Kontrollera att rubriken är *Läsa* och att ikonen för digitala signaturer visas ( <sup>⊕</sup> 𝚱).

Om ikonen för digitala signaturer inte visas, kan det finnas säkerhetsluckor och du bör inte ange några personliga uppgifter, t.ex. din PIN-kod.

Om du vill skriva under texten läser du först igenom den och väljer sedan Signera.

Texten kanske inte får plats på en skärm. Se därför till att du bläddrar igenom och läser hela texten innan du skriver under något.

Välj det användarcertifikat som du vill använda. Knappa in din PIN-kod för signatur (se Koder på sidan 9) och välj OK. Ikonen för digitala signaturer försvinner och tjänsten kanske visar en bekräftelse på ditt inköp.

# 17. SIM-tjänster

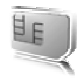

Det kan finnas ytterligare tjänster på SIM-kortet. Denna meny visas endast om SIM-kortet stöder den. Menyns namn och innehåll beror på vilka tjänster som finns tillgängliga.

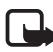

**Obs!** Kontakta SIM-kortsförsäljaren eller nätoperatören för information om tillgänglighet, avgifter och instruktioner om hur du använder SIM-tjänsterna.

Om du vill ställa in telefonen så att den visar bekräftelsemeddelandena som skickas mellan din telefon och nätet när du använder SIM-tjänsterna väljer du Meny > Inställningar > Telefon > Bekräfta SIM-kortstjänster > Ja.

Det kan hända att du inte kan använda dessa tjänster om du inte skickar ett textmeddelande eller ringer (kan vara avgiftsbelagt).

# 18. Datoranslutning

Du kan använda Internet när telefonen är ansluten till en kompatibel dator via IR-, Bluetooth- eller USB-datakabelanslutning. Du kan använda telefonen med flera olika datorprogram för anslutning och kommunikation.

# Nokia PC Suite

Med PC Suite kan du t.ex. synkronisera kontakter, kalender, noteringar och att göra-noteringar mellan telefonen och en kompatibel dator eller en fjärransluten Internet-server (nättjänst). Mer information och PC Suite finns på Nokias webbplats, www.nokia.com/support.

# EGPRS, HSCSD, CSD och WCDMA

Med den här telefonen kan du använda datatjänsterna EGPRS (Enhanced GPRS), GPRS (General Packet Radio Service) (*GSM-data*), HSCSD (High Speed Circuit Switched Data) och WCDMA.

Mer information om datatjänster finns hos din nätoperatör eller tjänsteleverantör.

HSCSD-tjänster förbrukar batteriladdningen snabbare än vanliga röstsamtal eller dataöverföringar. Du kanske behöver ansluta telefonen till en laddare under dataöverföringen.

Se Paketdatainställningar på sidan 54.

## Datakommunikationsprogram

Mer information om hur du använder datakommunikationsprogram finns i medföljande dokumentation.

Du bör inte ringa eller svara på telefonsamtal under en datoranslutning eftersom detta kan orsaka störningar.

För bättre prestanda under dataöverföring placerar du telefonen på en stadig yta med knappsatsen neråt. Flytta inte telefonen och håll den inte i handen under dataöverföring.

# 19. Information om batteri

# Laddning och urladdning

Enheten drivs med ett laddningsbart batteri. Ett nytt batteri fungerar bäst först när det har laddats upp och ur helt, två eller tre gånger. Batteriet kan laddas och laddas ur hundratals gånger, men så småningom har det tjänat ut. När samtalstiden och passningstiden börjar förkortas märkbart är det dags att byta batteri. Använd endast batterier som är godkända av Nokia, och ladda endast batterierna med laddare som är godkända av Nokia och avsedda för enheten.

Om ett ersättningsbatteri används för första gången eller om batteriet inte har använts på länge kan det vara nödvändigt att ansluta laddaren och sedan koppla ur och koppla i den igen när du vill starta laddningen.

Koppla bort laddaren från eluttaget och enheten när den inte används. Lämna inte ett fulladdat batteri i laddaren eftersom överladdning kan förkorta batteriets livslängd. Ett fulladdat batteri som inte används laddas så småningom ur.

Om batteriet är helt urladdat kan det ta några minuter innan laddningsindikatorn visas på displayen eller innan det går att ringa.

Använd endast batteriet för avsett ändamål. Använd aldrig laddare eller batteri som är skadade.

Kortslut inte batteriet. Batteriet kan kortslutas oavsiktligt om ett metallföremål, som ett mynt, ett gem eller en penna, kommer i direkt kontakt med batteriets positiva (+) och negativa (-) poler. (De ser ut som metallband på batteriet.) Det kan t.ex. hända om du har ett reservbatteri i fickan eller i en väska. Kortslutning av polerna kan skada batteriet eller det föremål som kortsluter polerna.

Om du lämnar batteriet i värme eller kyla, t.ex. i en stängd bil på sommaren eller vintern, minskar batteriets kapacitet och livslängden förkortas. Försök alltid förvara batteriet mellan 15 °C och 25 °C (59 °F och 77 °F). En enhet med överhettat eller nedkylt batteri kan tillfälligt upphöra att fungera, även om batteriet är helt laddat. Batteriernas prestanda är särskilt begränsade i temperaturer långt under –0 °C.

Kasta aldrig batterier i öppen eld eftersom de riskerar att explodera. Även skadade batterier riskerar att explodera. Ta tillvara på batterierna enligt lokala bestämmelser. Lämna dem om möjligt för återvinning. Kasta dem inte i hushållsavfallet.

# Riktlinjer för äkthetskontroll av Nokia-batterier

För din egen säkerhet bör du alltid använda originalbatterier från Nokia. Om du vill vara säker på att få ett originalbatteri från Nokia köper du det hos en auktoriserad Nokia-återförsäljare. Leta reda på logotypen för Nokias originaltillbehör på förpackningen och undersök hologrametiketten med hjälp av instruktionerna nedan:

Även om du lyckas genomföra alla fyra stegen innebär inte det någon fullständig garanti för att batteriet är äkta. Om du misstänker att ditt batteri inte är ett äkta originalbatteri från Nokia ska du inte använda det. Ta i stället med det till närmaste auktoriserade serviceställe eller återförsäljare och be om hjälp. Servicestället eller återförsäljaren undersöker om batteriet är äkta eller inte. Om det inte går att styrka att batteriet är äkta bör du återlämna det till inköpsstället.

#### Kontrollera hologrametiketternas äkthet

- När du tittar på hologrametiketten ska du från en vinkel kunna se Nokias symbol med två händer som möts, och från en annan vinkel ska du kunna se Nokias logotyp för originaltillbehör.
- När du vinklar hologrammet åt vänster, höger, nedåt och uppåt ska du i tur och ordning se 1, 2, 3 och 4 prickar längs kanten av Nokias logotyp för originaltillbehör.
- Skrapa på etikettens kant så att en 20-siffrig kod kommer fram, till exempel 12345678919876543210. Vrid batteriet så att siffrorna pekar uppåt. Den 20-siffriga koden börjar med siffran längst till vänster på den översta raden och fortsätter på raden under.

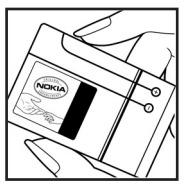

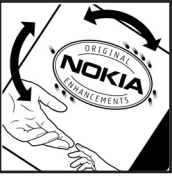

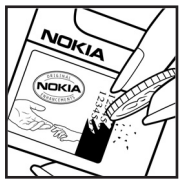

 Kontrollera att den 20-siffriga koden är giltig genom att följa anvisningarna på www.nokia.com/ batterycheck.

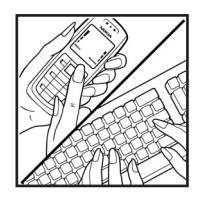

Om du vill skapa ett textmeddelande slår du in den 20-siffriga koden, t.ex. 12345678919876543210, och sänder informationen till +44 7786 200276.

Nationella och internationella operatörers avgifter gäller.

Du bör få ett meddelande som berättar om koden kunnat verifieras.

#### Vad ska du göra om batteriet inte är äkta?

Om du inte kan bekräfta att ditt Nokia-batteri med hologrametikett är ett äkta Nokia-batteri bör du inte använda det. Ta i stället med batteriet till närmaste auktoriserade serviceställe eller återförsäljare och be om hjälp. Att använda ett batteri som inte är godkänt av tillverkaren kan medföra fara och din enhet och dess tillbehör kan skadas eller få försämrade prestanda. Det kan också innebära att du förverkar din rätt till eventuella garantier för enheten.

Om du vill veta mer om Nokias batterier kan du besöka www.nokia.com/battery.

# Skötsel och underhåll

Din enhet är en tekniskt avancerad produkt framställd med stor yrkesskicklighet och bör behandlas med största omsorg. Genom att följa nedanstående råd kan du se till att garantin täcker eventuella skador.

- Skydda enheten mot fukt. Nederbörd, fukt och alla typer av vätskor kan innehålla ämnen som fräter på de elektroniska kretsarna. Om enheten skulle bli blöt, bör du ta bort batteriet och låta enheten torka helt innan du sätter tillbaka det.
- Använd eller förvara inte enheten i dammiga, smutsiga miljöer. Enhetens rörliga delar och elektroniska komponenter kan ta skada.
- Förvara inte enheten på varma platser. Höga temperaturer kan förkorta livslängden för elektroniska apparater, skada batterierna och förvränga eller smälta vissa plaster.
- Förvara inte enheten på kalla platser. När enheten värms upp till normal temperatur kan det bildas fukt på insidan, vilket kan skada de elektroniska kretsarna.
- Försök inte öppna enheten på annat sätt än så som anges i den här handboken.
- Tappa inte enheten. Slå eller skaka inte heller på den. Om den behandlas omilt kan kretskorten och finmekaniken gå sönder.
- Använd inte starka kemikalier, lösningsmedel eller frätande/starka rengöringsmedel för att rengöra enheten.
- Måla inte enheten. Målarfärg kan täppa till dess rörliga delar och hindra normal användning.
- Rengör alla linser (som kamerans, avståndsmätarens och ljussensorns linser) med en mjuk, torr trasa.
- Använd endast medföljande antenn eller en godkänd ersättningsantenn. Icke godkända antenner, ändringar eller fästanordningar kan skada enheten och kan eventuellt bryta mot de bestämmelser som gäller radioenheter.
- Använd laddaren inomhus.
- Skapa alltid en kopia av den information som du vill behålla (t.ex. kontakter och kalendernoteringar) innan du skickar enheten på service.

Ovanstående råd gäller såväl enhet som batteri, laddare eller annat tillbehör. Om någon enhet inte fungerar som den ska, tar du den till närmaste kvalificerade serviceverkstad.

# Ytterligare säkerhetsinformation

Enheten och tillbehören kan innehålla smådelar. Förvara dem utom räckhåll för småbarn.

#### Användningsmiljö

Kom ihåg att följa eventuella särskilda regler som gäller där du befinner dig, och stäng alltid av enheten där det är förbjudet att använda den eller där den kan orsaka störningar eller fara. Använd bara enheten i dess normala användarpositioner. Den här enheten uppfyller riktlinjerna för strålning när den antingen används i normal position mot örat, eller när den befinner sig minst 2,2 cm från kroppen. Om enheten bärs nära kroppen i en bärväska, bälteshållare eller hållare, bör denna inte innehålla metall, och produkten bör placeras på det avstånd från kroppen som nämns-ovan.

För att kunna skicka och ta emot datafiler och meddelanden måste enheten ha god kontakt med nätet. I en del fall kan överföring av datafiler och meddelanden fördröjas tills sådan anslutning etablerats. Se till att avståndsanvisningarna ovan följs tills överföringen är slutförd.

Delar av enheten är magnetiska. Enheten kan dra till sig föremål av metall. Förvara inte kreditkort eller andra magnetiska media nära enheten, eftersom information som lagrats på dem kan raderas.

#### Medicinska enheter

Användning av utrustning som sänder ut radiosignaler, t.ex. mobiltelefoner, kan störa otillräckligt skyddade medicinska apparater. Rådfråga en läkare eller apparatens tillverkare för att avgöra om den har ett fullgott skydd mot externa radiosignaler eller om du har några frågor. Om det finns föreskrifter anslagna på sjukvårdsinrättningar som uppmanar dig att stänga av enheten när du befinner dig där, bör du göra det. Sjukhus och sjukvårdsinrättningar använder ibland utrustning som kan vara känslig för externa radiosignaler.

#### Pacemaker

Pacemakertillverkare rekommenderar ett avstånd på minst 15,3 cm (6 tum) mellan en mobiltelefon och en pacemaker för att undvika risk för störningar hos pacemakern. Dessa rekommendationer överensstämmer med oberoende forskning och rekommendationer från Wireless Technology Research. Personer med pacemaker bör:

- alltid hålla enheten på ett avstånd av minst 15,3 cm (6 tum) från pacemakern
- inte bära enheten i en bröstficka
- hålla enheten mot örat på motsatt sida av pacemakern för att minska risken för störningar.

Om du misstänker att det finns risk för störningar, stänger du av enheten och flyttar den åt sidan.

#### Hörapparater

Vissa digitala trådlösa enheter kan orsaka störningar hos somliga hörapparater. Om sådana störningar skulle uppstå kan du kontakta din operatör.

#### Fordon

Radiosignaler kan påverka elektroniska system i motorfordon (t.ex. elektronisk bränsleinsprutning, låsningsfria bromsar, automatisk farthållare, system för krockkuddar) som är felaktigt installerade eller bristfälligt skyddade. Om du vill ha mer information, kontakta tillverkaren eller deras representant angående ditt fordon eller eventuell tilläggsutrustning.

Låt endast kvalificerad personal reparera eller installera enheten i ett fordon. En felaktig installation eller reparation kan vara farlig, och kan innebära att garanti som eventuellt gäller för enheten upphör att gälla. Kontrollera regelbundet att all trådlös utrusning i din bil är korrekt installerad och fungerar felfritt. Förvara eller frakta inte brandfarliga vätskor, gaser eller explosiva ämnen tillsammans med enheten eller dess tillbehör. För fordon utrustade med krockkudde: Kom ihåg att krockkuddar luftfylls med avsevärd kraft. Placera inga föremål, inklusive fast installerad eller bärbar radioutrustning, i området ovanför krockkudden eller området där den vecklas ut. Om mobiltelefonutrustning är felaktigt installerad och krockkudden fylls med luft kan det orsaka allvarliga skador.

Det är förbjudet att använda enheten under flygning. Slå av enheten innan du går ombord på ett flygplan. Att använda trådlösa teleenheter inne i ett flygplan kan innebära risker för flygsäkerheten och störa telekommunikationen. Dessutom kan det vara olagligt.

#### Områden med risk för explosion

Stäng alltid av enheten när du befinner dig på ett område där det råder risk för explosion och följ alla skyltar och instruktioner. Risk för explosion föreligger bland annat i områden där du normalt ombeds att stänga av bilmotorn. Inom ett sådant område kan gnistor orsaka explosion eller brand som kan leda till personskador eller t.o.m. döden. Stäng av enheten vid tankställen, t.ex. i närheten av bensinpumpar och bensinstationer. Följ de begränsningar för användning av radioutrustning som gäller i närheten av platser där man förvarar och säljer bränsle, kemiska fabriker och pågående sprängningsarbete. Områden med risk för explosion är oftast, med inte alltid, klart utmärkta. Detta gäller även under däck på båtar; vid transport eller lagring av kemikalier; fordon som använder flytande bränsle (som propan eller butan); områden där luften innehåller kemikalier eller partiklar, som korn, damm eller metallpulver.

#### Nödsamtal

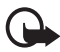

Viktigt! Mobiltelefoner som denna enhet, använder radiosignaler, mobiltelefonnätet, det markbundna nätet och användarprogrammerade funktioner. Detta gör att förbindelse under alla förhållanden inte kan garanteras. Därför bör du aldrig förlita dig enbart till en mobiltelefon för mycket viktiga samtal, som medicinska akutfall.

#### Ringa ett nödsamtal:

1. Slå på enheten (om den inte redan är på). Kontrollera att signalstyrkan är tillräcklig.

Vissa nät kan kräva att ett giltigt SIM-kort är korrekt installerat i enheten.

- Tryck på avsluta så många gånger som behövs för att rensa displayen och göra enheten redo för samtal.
- 3. Ange det aktuella nödnumret där du befinner dig. Nödnummer varierar mellan olika platser.
- 4. Tryck på knappen ring.

Om vissa funktioner används är det möjligt att du måste stänga av dem innan du kan ringa nödsamtal. Läs vidare i denna handbok eller kontakta operatören för mer information.

Lämna så noggrann information om olyckan som möjligt när du ringer ett nödsamtal. Din enhet kanske är den enda kontakt som finns med olycksplatsen. Avbryt inte samtalet förrän du blir ombedd att göra det.

#### Information om certifiering (SAR)

Den här mobila enheten uppfyller gällande krav för strålning.

Din mobila enhet är en radiosändare och -mottagare. Den har utformats för att inte överstiga internationellt rekommenderade gränsvärden för strålning. Riktlinjerna har utvecklats av den oberoende vetenskapliga organisationen ICNIRP och har en säkerhetsmarginal för att säkerställa alla personers säkerhet, oavsett ålder och hälsa. Riktlinjerna för strålning från mobila enheter mäts i enheten SAR, som är en förkortning av Specific Absorption Rate. Det fastställda gränsvärdet för SAR är enligt ICNIRP:s riktlinjer 2,0 watt/kilogram (W/kg) i medelvärde över tio gram vävnad. SAR mäts i standardlägen under det att enheten sänder med full uteffekt på alla testade frekvensband. En enhets verkliga SAR-värde kan understiga det maximala värdet då enheten har utvecklats för att inte använda mer kraft än nödvändigt för att nå nätet. Värdet varierar beroende på ett antal faktorer, exempelvis hur nära du är en nätbasstation. Det högsta SAR-värdet enligt ICNIRP:s riktlinjer för användning av enheten mot örat är 1,02 W/kg.

Användning av tillbehör kan förändra SAR-värdet. Gällande SAR-värden kan variera beroende på olika länders rapporterings- och testningskrav samt nätbandet. Mer information om SAR finns under produktinformationen på www.nokia.com.

# Index

# A

aktiveringsnycklar 61 aktivt vänteläge 47, 49 alarmklocka 80 anpassa 45, 47 att göra 81 automatisk textigenkänning 26 avsluta ett samtal 24 avsluta-knapp 17

#### В

bakgrund 45, 47 batteri 97 installation 12 verifiering 98 bildstorlek 39 Bluetooth 50 Bluetooth-inställningar 52 bokmärken 89

## С

cacheminnet 92 certifikat 93 cookies 91 copyrightskydd 61

#### D

datakabel USB 56 datakommunikation 96 dataöverföring 54 datuminställningar 48 digitala signaturer 94 direktuppspelningstjänst 67 DTMF-toner 25

#### E

equalizer 72

# F

flerfunktionsknapp 17 FM-radio 69

## G

galleri 64 genvägar 20 grundinställningar för telefonen 62 grupper 43

#### Η

hantera digitala rättigheter 61 högtalare 17

#### I

infomeddelanden 36 infraröd 52 inställningar datum 48 klocka 48 multimedia 38 tid 48 internet 87 IR-port 18

## K

kabel USB 56 kalender 81 kalkylator 82 kamera 65 kamerainställningar 66 kameraknapp 18 klockinställningar 48 knapplås 22 koder 9 konfiguration 59 kontakt för tillbehör 17 kontakter 40

# L

ladda 97 ladda ned innehåll 10 program 86 skyddade filer 61 spel 85 laddningsnivå 18 ljudmeddelanden 35 logg 44 låsa knappsatsen 22 låsa upp knappsatsen 22

#### Μ

mallar 30 mappar 34 meddelanden liud 35 mallar 34 multimedia 31 räknare 44 SMS-e-post 29 snabbmeddelanden 35 text 29 mediaspelare 67 mina nummer 43 minneskort 13, 64 minneskortfack 17 multimediemeddelanden 31 musikspelare 68

## Ν

navigeringsknapp 17 normal textinmatning 27 noteringar 82 nummer till meddelandecentral 29 nät 7 nödsamtal 103

## 0

offline-fråga 58 operatörslogo 47

#### Ρ

paketdata 53, 96 PC Suite 96 PIN-kod 9 planerare 80 plug and play-tjänst 16 profiler 45 program 85 progressiv nerladdning 67 PTT 73 PUK-kod 9

# R

radio 69 ring-knapp 17 ringsignaler 24, 45 röstinspelning 71 röstkommandon 50 röstmeddelanden 36 röstuppringning 23

# S

samtal avsluta 23 inställningar 56 missade 44 mottagna 44 ringa 23 vidarekoppla 56 väntar 24 servicekommandon 36 signalstyrka 18 SIM-kort 12 SIM-meddelanden 30 skrivspråk 26 skyddade filer 61 skärmsläckare 47 slå på och av 15 SMS-e-post 30 snabbmeddelanden 35 snabbuppringning 23, 43 specialtecken 27 spel 85 spärrlösenord 10 stoppur 83 ström på/av 15 strömsparfunktion 48 stänga av 24

symboler 20 synkronisera 55 från dator 55 från server 55 säkerhet 6, 101 fordon 102 hörapparater 102 information om certifiering 103 medicinska enheter 101 nödsamtal 103 områden med risk för explosion 102 pacemaker 101 säkerhet när du surfar 91 säkerhetsinställningar 60 säkerhetskod 9

# Т

talknapp. Se PTT. tangentlås 22 telefoninställningar 57 teman 45 text automatisk 26 normal 27 skriva 26 textmeddelanden 29 tidsinställningar 48 tillbehörsinställningar 58 timer 83

## U

underhåll 100 uppdateringar 11 uppringda nummer 44

# V

vibrationssignaler 46 visitkort 42 volymknappar 18

#### W

webbläsare 87